## brother.

## HL-2170W

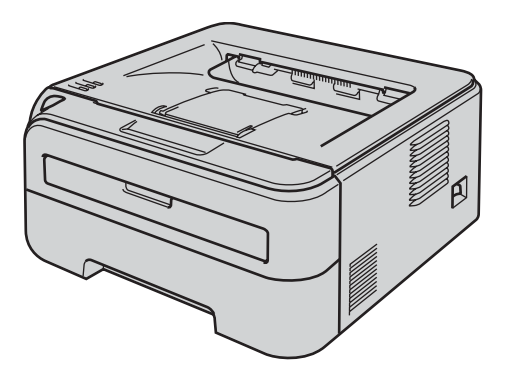

Перед использованием принтера необходимо настроить оборудование и установить драйвер. Прочитайте настоящее Руководство по быстрой установке и ознакомьтесь с необходимыми инструкциями по настройке и установке.

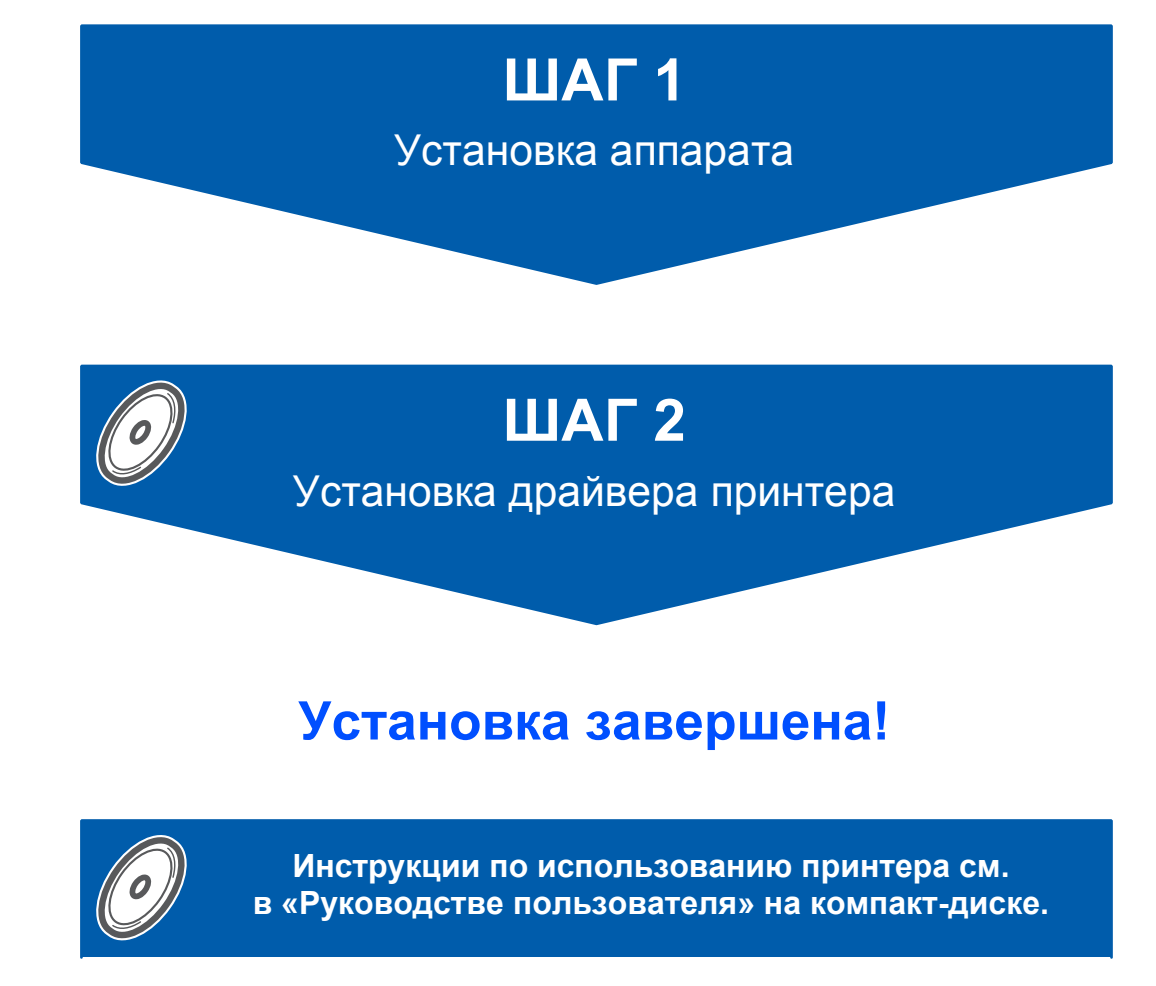

Храните настоящее руководство по быстрой установке и входящий в комплект компактдиск в легкодоступном месте, для того чтобы иметь возможность быстро получить всю необходимую информацию.

## Символы, используемые в данном руководстве

| Внимание                                                          | Опасность поражения<br>электрическим током                                                                              | <u>Горячая поверхность</u>                                                                                             | Осторожно                                                                                                    |
|-------------------------------------------------------------------|----------------------------------------------------------------------------------------------------|----------------------------------------------------------------------------------------------------|----------------------------------------------------------------------------------------------------|
| Предупреждения содержат<br>инструкции по<br>предотвращению травм. | Значок «Опасность<br>поражения электрическим<br>током» предупреждает о<br>возможности поражения<br>электрическим током. | Значок «Горячая<br>поверхность» предупреждает<br>о том, что не следует<br>прикасаться к горячим<br>деталям устройства. | Меры предосторожности<br>указывают действия, которые<br>следует выполнять или<br>которых следует избегать,<br>чтобы предотвратить<br>повреждение принтера и<br>других предметов. |
| <b>О</b><br>Неправильная установка                                | Примечание                                                                                                    | Руководство пользователя<br>Руководство пользователя<br>по работе в сети                                               |                                                                                                    |
| Значок «Неправильная                                              | Примечания подскажут вам,                                                                                               | Такая пиктограмма                                                                                                    |                                                                                                    |

| <b>О</b><br>Неправильная установка                                                                      | Примечание                                                                                                    | Руководство пользователя<br>Руководство пользователя<br>по работе в сети                                                                                                    |
|----------------------------------------------------------------------------------------------------|----------------------------------------------------------------------------------------------------|----------------------------------------------------------------------------------------------------|
| Значок «Неправильная<br>установка» указывает на<br>операции и устройства,<br>несовместимые с принтером. | Примечания подскажут вам,<br>как действовать в<br>возникшей ситуации и как<br>текущая операция работает<br>с другими функциями. | Такая пиктограмма<br>обозначает ссылку на<br>руководство пользователя<br>или руководство<br>пользователя по работе в<br>сети, которое находится на<br>входящем в комплект<br>поставки компакт-диске. |

| Меры предосторожности             | 2 |
|-----------------------------------|---|
| Безопасное использование принтера | 2 |
| Нормативные положения             | 3 |

## Начало работы

| Содержимое упаковки                        | 5   |
|--------------------------------------------|-----|
| Панель управления                          | 5   |
| Значения состояний индикаторов принтера    | 6   |
| Компакт-диск, входящий в комплект поставки | . 7 |

## ШАГ 1 - Подготовка устройства к работе

| Установка узла фотобарабана с тонер-картриджем | 8 |
|------------------------------------------------|---|
| Загрузка бумаги в лоток для бумаги             | 9 |
| Печать тестовой страницы 1                     | 0 |

## ШАГ 2 - Установка драйвера принтера

#### Windows®

| Подключение через USB-интерфейс                                   | 12 |
|-------------------------------------------------------------------|----|
| Подключение к проводной сети                                      | 14 |
| Использование принтера в одноранговой сети                        | 14 |
| Использование принтера в качестве сетевого коллективного принтера | 16 |
| Подключение к беспроводной сети                                   | 18 |
|                                                                   |    |

### **Macintosh**<sup>®</sup>

| Подключение через USB-интерфейс | 28 |
|---------------------------------|----|
| Подключение к проводной сети    | 30 |
| Подключение к беспроводной сети | 32 |

#### Использование в сети

| Утилита BRAdmin Light (для пользователей Windows <sup>®</sup> ) | . 42 |
|-----------------------------------------------------------------|------|
| Утилита BRAdmin Light (для пользователей Mac OS <sup>®</sup> X) | . 43 |
| Управление через веб-интерфейс (веб-браузер)                    | . 44 |
| Параметры сети по умолчанию                                     | 44   |
| Печать страницы настроек принтера                               | . 44 |

#### Расходные материалы

| Расходные материалы |  |
|---------------------|--|
|---------------------|--|

## Информация об упаковке принтера

| Транспортировка принтера | <br>46 |
|--------------------------|--------|
| Транспортировка принтера |        |

## Устранение неисправностей

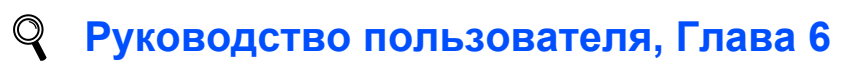

### Безопасное использование принтера

#### 🚹 ПРЕДУПРЕЖДЕНИЕ

## /4\

Внутри принтера имеются электрические контакты, находящиеся во время работы под высоким напряжением. Перед чисткой внутренних поверхностей принтера убедитесь, что кнопка питания выключена, а вилка сетевого шнура вынута из розетки.

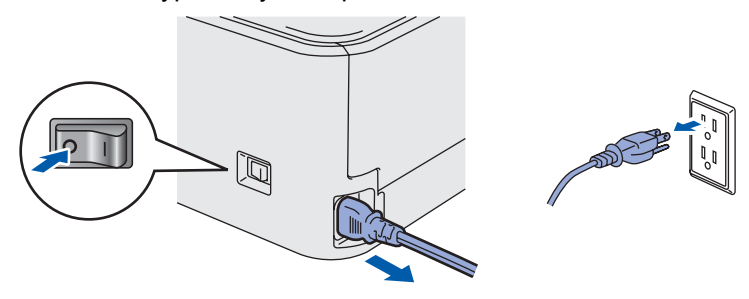

### <u>/4</u>\

НЕ прикасайтесь к вилке мокрыми руками. Это может привести к поражению электрическим током.

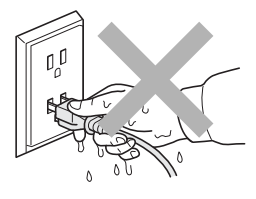

Сразу после использования принтера некоторые внутренние детали могут быть очень горячими. НЕ прикасайтесь к деталям, показанным на иллюстрации затемненными, при открытии задней или передней крышек принтера.

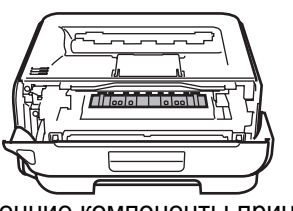

Внутренние компоненты принтера (вид спереди)

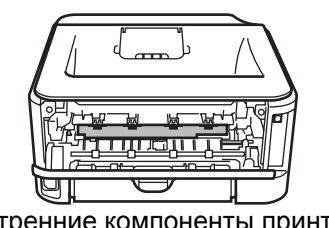

Внутренние компоненты принтера (вид сзади)

НЕ снимайте и не повреждайте предупреждающие наклейки, расположенные на узле термического закрепления тонера или около него.

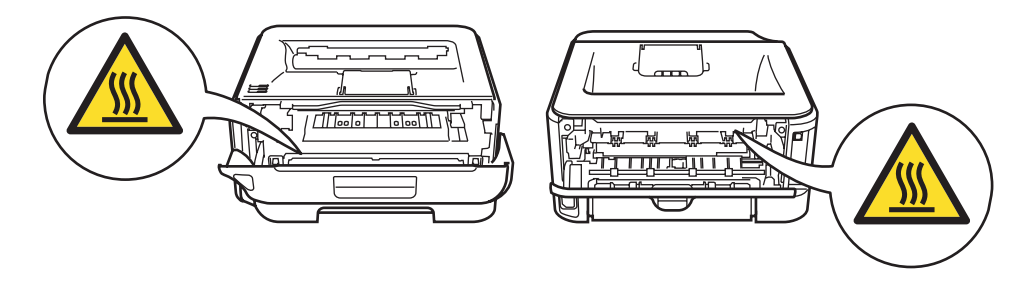

НЕ используйте пылесос для удаления рассыпанного тонера. Вследствие этого пыль тонера может загореться внутри пылесоса, что может привести к возникновению пожара. Осторожно удалите пыль тонера сухой тканью без ворса и утилизируйте ее в соответствии с местными правилами.

НЕ используйте воспламеняющиеся вещества и аэрозоли любого типа для очистки внутренних и внешних деталей устройства. Это может привести к возникновению пожара или поражению электрическим током. Описание процедуры очистки аппарата см. в руководстве пользователя.

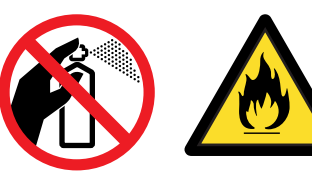

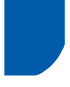

#### Нормативные положения

#### Важная информация

Для соответствия ограничениям цифровых устройств класса В необходимо использовать экранированный интерфейсный кабель. Изменения или модификации, явно не одобренные компанией Brother Industries, Ltd., могут привести к потере права пользователя на использование данного оборудования.

## Радиопомехи (только модели с напряжением питания 220–240 В)

Данный принтер соответствует требованиям EN55022 (Публикация 22 CISPR) / Класс В.

#### Заявление о соответствии требованиям ЕС

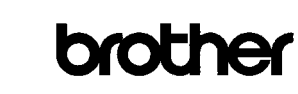

EC Declaration of Conformity

<u>Manufacturer</u> Brother Industries Ltd., 15-1, Naeshiroʻcho, Mizuhoʻku, Nagoya 467-8561, Japan

<u>Plant</u> Brother Technology (Shenzhen) Ltd., NO6 Gold Garden Ind. Nanling Buji, Longgang, Shenzhen, China

Herewith declare that: Products description Product Name Model Number HL·2170W

is in conformity with provisions of the R & TTE Directive (1999/5/EC) and we declare compliance with the following standards :

Harmonized standards applied : Safety EN60950-1:2001+A11: 2004

> EMC EN55022: 1998 +A1: 2000 +A2: 2003 Class B EN55024: 1998 +A1: 2001 +A2: 2003 EN61000-3-2: 2006 EN61000-3-3: 1995 +A1: 2001 +A2: 2005

Radio EN301 489-1 V1.6.1 EN301 489-17 V1.2.1 EN300 328 V1.6.1

: 30th September, 2007

Year in which CE marking was first affixed : 2007

- Issued by : Brother Industries, Ltd.
- Date

Place Nagoya Japan

Signature

J. Shiola

Junji Shiota General Manager Quality Management Dept. Printing & Solutions Company

#### Заявление о соответствии требованиям ЕС

#### Производитель

Brother Industries, Ltd., 15–1 Naeshiro-cho Mizuho-ku Nagoya, 467-8561 Japan

<u>Завод</u>

Brother Technology (Shenzhen) Ltd., NO6 Gold Garden Ind. Nanling Buji, Longgang, Shenzhen, China

Настоящим заявляет, что:

Описание изделия: Лазерный принтер Название продукта: HL-2170W Номер модели: HL-21

соответствует положениям Директивы R & TTE (1999/5/CE), настоящим заявляется о соответствии следующим стандартам.

Применяемые гармонизированные стандарты: Безопасность EN60950-1:2001 + A11: 2004 ЭМС EN55022: 1998 + A1: 2000 + A2: 2003 класса B EN55024: 1998 + A1: 2001 + A2: 2003 EN61000-3-2: 2006 EN61000-3-3: 1995 + A1: 2001 + A2: 2005 Радио EN301 489-1 V1.6.1 EN301 489-17 V1.2.1 EN300 328 V1.6.1

Год первого присвоения маркировки ЕС: 2007

Опубликовано: Дата: Место: Подпись: Brother Industries, Ltd. 30 сентября 2007 г. Нагоя, Япония

Дзюндзи Сиота Генеральный директор Отдел управления качеством. Printing & Solutions Company

# Заявление о соответствии международным требованиям Energy Star<sup>®</sup> (только модели с напряжением питания от 110 до 120 В)

Международная программа ENERGY STAR<sup>®</sup> направлена на развитие и популяризацию энергосберегающего офисного оборудования.

В качестве участника программы ENERGY STAR<sup>®</sup> компания Brother Industries, Ltd. установила, что данный принтер соответствует требованиям программы ENERGY STAR<sup>®</sup> по энергосбережению.

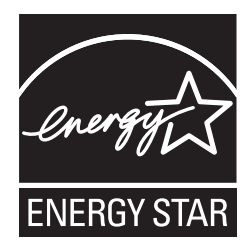

Спецификация IEC 60825-1 (только модели с напряжением питания от 220 до 240 В) Этот принтер является лазерным изделием класса 1 согласно спецификациям IEC 60825-1 + A2: 2001. Этикетка, показанная ниже, приклеивается в странах, где это необходимо.

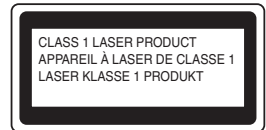

Данный принтер оснащен лазерным диодом класса 3В, который является источником невидимого лазерного излучения в блоке лазера. Ни при каких обстоятельствах не открывайте крышку блока лазера.

## Осторожно

Использование органов управления, выполнение регулировок и совершение других действий, не предусмотренных настоящим документом, может привести к риску лазерного облучения.

#### Внутреннее лазерное излучение

| Максимальная мощность | 10 мВт     |
|-----------------------|------------|
| излучения:            |            |
| Длина волны:          | 780–800 нм |
| Класс лазера:         | Класс 3В   |

ВНИМАНИЕ — в целях вашей безопасности С целью обеспечения безопасной эксплуатации прилагающуюся трехконтактную вилку необходимо подключить к стандартной трехконтактной электрической розетке с заземляющим проводом. Удлинители, используемые с данным принтером, должны быть оснащены трехконтактными вилками и розетками и должны иметь соответствующую электрическую разводку, обеспечивающую должное заземление. Использование удлинителей с неправильной разводкой может привести к травмам и повреждению оборудования.

Тот факт, что оборудование работает удовлетворительно, не означает наличия заземления и абсолютно безопасную установку оборудования. Для обеспечения безопасности в случае каких-либо сомнений в эффективности заземления обратитесь к квалифицированному электрику.

Данное изделие следует подключать к источнику питания переменного тока с диапазоном, указанным на этикетке с нормами. НЕ подключайте его к источнику питания постоянного тока. При возникновении сомнений обратитесь к квалифицированному электрику.

#### Отключение устройства

Принтер должен быть установлен вблизи легкодоступной розетки. В экстренной ситуации необходимо вынуть шнур питания из электрической розетки, чтобы полностью отключить питание.

## Меры предосторожности при подключении к локальной сети

Данное изделие можно подключать только к локальной сети, в которой нет скачков напряжения.

## Внимание: этот принтер должен быть заземлен.

Провода в силовом проводе имеют различные цвета в соответствие со следующим кодом.

| Зеленый и   | Заземление      |
|-------------|-----------------|
| желтый:     |                 |
| Синий:      | Без напряжения  |
| Коричневый: | Под напряжением |

При возникновении каких-либо сомнений обратитесь к квалифицированному электрику.

#### Сертификация Wi-Fi Alliance

Беспроводной многофункциональный сервер печати Ethernet имеет сертификат Wi-Fi устройства IEEE 802.11b/802.11g компании Wi-Fi Alliance. Для получения дополнительной информации о Wi-Fi Alliance и других сертифицированных Wi-Fi устройствах см. http://www.wi-fi.org.

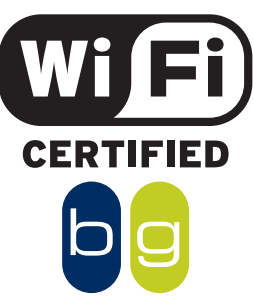

### Содержимое упаковки

Комплект поставки может различаться в зависимости от страны приобретения. Сохраните все упаковочные материалы и коробку принтера на случай, если потребуется транспортировать принтер.

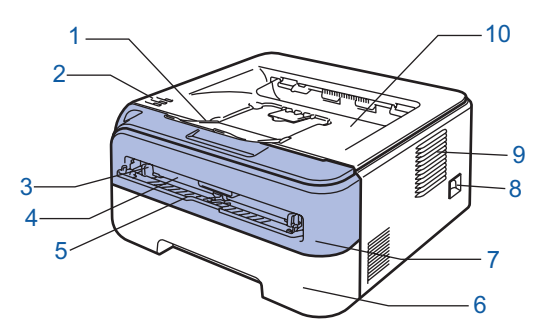

- Подставка 1 выходного лотка для вывода листов лицевой стороной вниз (опорная подставка 1)
- 2 Панель управления
  - 3 Направляющие слота для ручной подачи бумаги
  - 4 Слот для ручной подачи бумаги
  - 5 Крышка щели подачи бумаги вручную
- 6 Лоток для бумаги
- 7 Передняя крышка
- 8 Кнопка питания
- 9 Вентиляционное отверстие
- 10 Выходной лоток для вывода листов лицевой стороной вниз

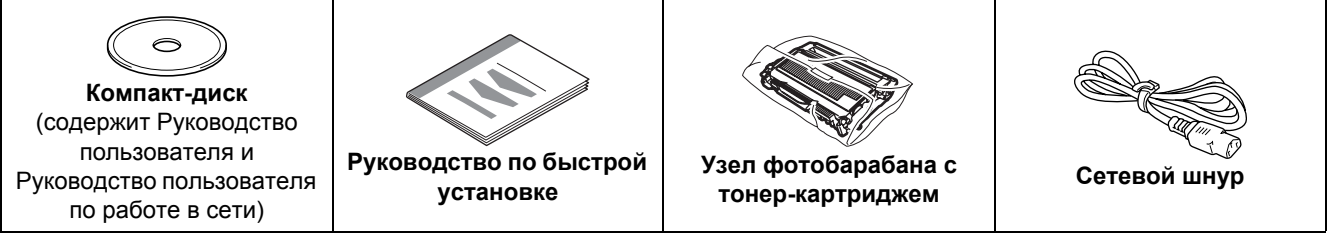

Интерфейсный кабель не входит в комплект поставки. Приобретите соответствующий кабель для интерфейса, который планируется использовать.

- Кабель USB
  - Не используйте кабель интерфейса USB 2.0 длиннее 2 метров.
  - Принтер оснащен интерфейсом USB, совместимым со спецификацией USB 2.0. Этот интерфейс также совместим со спецификацией высокоскоростного USB 2.0; однако максимальная скорость передачи данных составляет 12 Мбит/с. Принтер также можно подключить к компьютеру с интерфейсом USB 1.1.
  - НЕ подсоединяйте интерфейсный кабель на этом этапе. Интерфейсный кабель подсоединяется во время установки драйвера принтера.
  - При использовании кабеля USB убедитесь, что он подключен к разъему USB компьютера. Не подключайте его к разъему USB на клавиатуре или к концентратору USB без дополнительного питания.

#### Сетевой кабель

Используйте обычный (с прямым соединением проводов) кабель типа «витая пара» 5 категории для подключения к сети Fast Ethernet 10BASE-T или 100BASE-TX.

#### Панель управления

2

\_ 3

#### 1 Светодиод Toner

- Этот светодиод загорается, когда тонер почти или полностью закончился.
- 2 Светодиод Drum
  - Этот светодиод загорается, когда ресурс фотобарабана почти исчерпан.
- Светодиод Error Светодиод Error загорается, когда принтер находится в одном из следующих состояний: Нет бумаги / Замятие бумаги / Открыта крышка
   Светодиод Ready Светодиод Ready мигает в зависимости от состояния принтера. Кнопка Go

Запуск / Устранение ошибки / Подача страниц / Отмена задания / Повторная печать / Включение или выключение беспроводной сети

Для получения дополнительной информации о панели управления см. главу 4 в руководстве пользователя на компакт-диске.

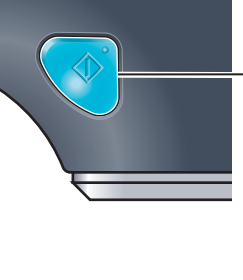

| Значения состояний индикаторов принтера |                                       |                     |                                                            |                             |                                         |         |     |                             |                                                |
|-----------------------------------------|---------------------------------------|---------------------|------------------------------------------------------------|-----------------------------|-----------------------------------------|---------|-----|-----------------------------|------------------------------------------------|
| 🗮 : Мигае                               | т                                     | ■: Горит            |                                                            | Не гор                      | рит                                     |         |     |                             |                                                |
| Светодиод<br>принтера                   | ВЫКЛ.                                 | Режим<br>ожидани    | Прогр<br>я Охлажде                                         | ев<br>ение <sup>1</sup>     | Го                                      | отово   | р   | Прием<br>анных <sup>2</sup> | Печать<br>оставшихся<br>данных <sup>2</sup>    |
| Toner                                   |                                       |                     |                                                            |                             |                                         |         |     |                             |                                                |
| Drum                                    |                                       |                     |                                                            |                             |                                         |         |     |                             |                                                |
| Error                                   |                                       |                     |                                                            |                             |                                         |         |     |                             |                                                |
| <b>Ready</b><br>(синий)                 |                                       | Блеклый             | i i                                                        |                             |                                         |         |     |                             |                                                |
| Светодиод<br>принтера                   | Заканчивае-<br>тся тонер <sup>3</sup> | Тонер<br>закончился | Ресурс<br>фотобара-<br>бана почти<br>исчерпан <sup>3</sup> | Откр<br>кры<br>Замя<br>бума | оыта<br>шка<br>ятие<br>аги <sup>2</sup> | Нет бум | аги | Ошибка<br>барабана          | 2 Сервисный<br><sup>2</sup> вызов <sup>2</sup> |
| <b>Toner</b><br>(желтый)                |                                       |                     |                                                            |                             |                                         |         |     |                             |                                                |
| <b>Drum</b><br>(желтый)                 |                                       |                     |                                                            |                             |                                         |         |     |                             |                                                |
| <b>Error</b><br>(красный)               |                                       |                     |                                                            |                             |                                         |         |     |                             |                                                |
| <b>Ready</b><br>(синий)                 |                                       |                     |                                                            |                             |                                         |         | )   |                             |                                                |
| <b>Р</b> уководство<br>пользователя     | Глава 5                               | Глава 5             | Глава 5                                                    | Гла                         | ва 6                                    | Глава   | 6   | Глава 4                     | Глава 4                                        |

<sup>1</sup> Светодиодный индикатор будет мигать, включаясь на 1 секунду, а затем отключаясь на 1 секунду.

<sup>2</sup> Светодиодный индикатор будет мигать, включаясь на 0,5 секунды, а затем отключаясь на 0,5 секунды.

<sup>3</sup> Желтый светодиодный индикатор будет мигать, включаясь на 2 секунды, а затем отключаясь на 3 секунды.

#### Индикация светодиодов при использовании режима беспроводной настройки «одним нажатием»

| Светодиод<br>принтера    | Поиск или<br>подключение к точке<br>доступа <sup>1</sup> | Соединение или<br>загрузка параметров<br>от точки доступа <sup>1</sup> | Соединение<br>установлено <sup>2</sup> | Не удалось<br>выполнить<br>соединение <sup>3</sup> | Об<br>пеј<br>се | наруж<br>рекры<br>еансов | ено<br>тие<br>з <sup>4</sup> |
|--------------------------|----------------------------------------------------------|------------------------------------------------------------------------|----------------------------------------|----------------------------------------------------|-----------------|--------------------------|------------------------------|
| <b>Toner</b><br>(желтый) |                                                          |                                                                        |                                        |                                                    |                 |                          |                              |
| <b>Drum</b><br>(желтый)  |                                                          |                                                                        |                                        |                                                    |                 |                          |                              |
| Error<br>(красный)       |                                                          |                                                                        |                                        |                                                    |                 | $\leftrightarrow$        |                              |
| <b>Ready</b><br>(синий)  |                                                          |                                                                        |                                        |                                                    |                 |                          |                              |

<sup>1</sup> Светодиод будет мигать (горит в течение 0,2 секунды и выключается на 0,1 секунды).

<sup>2</sup> Светодиод будет гореть в течение 5 минут.

<sup>3</sup> Светодиод будет мигать (горит в течение 0,1 секунды и выключается на 0,1 секунды) в течение 30 секунд.

<sup>4</sup> Светодиод мигнет 10 раз, а затем выключится на полсекунды. Это повторится 20 раз.

## Начало работы

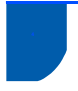

# Компакт-диск, входящий в комплект поставки

На этом компакт-диске записана разнообразная информация.

#### Windows®

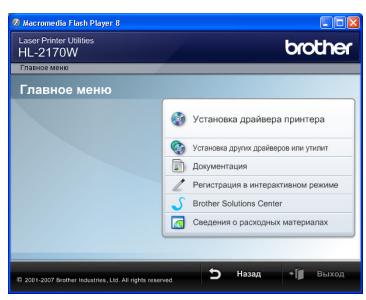

### 🔮 Установка драйвера принтера

Позволяет установить драйвер принтера.

Установка других драйверов или утилит Позволяет установить дополнительные драйверы, утилиты и инструменты сетевого управления.

#### 🗾 Документация

Просмотр руководства пользователя принтера и руководства пользователя по работе в сети в формате HTML.

Кроме того, руководства в формате PDF можно просмотреть, посетив веб-сайт Brother Solutions Center. Руководство пользователя и руководство пользователя по работе в сети в формате HTML будет установлено автоматически при установке драйвера. Нажмите кнопку Пуск, выберите Все программы <sup>1</sup>, принтер, а затем Руководство пользователя в формате HTML. Если не требуется устанавливать руководство пользователя, при установке драйвера выберите вариант Выборочная установка в программе Установка драйвера принтера и снимите флажок Руководство пользователя в формате HTML.

<sup>1</sup> Программы для пользователей  $Windows^{\mathbb{R}}$  2000

Регистрация в интерактивном режиме Зарегистрируйте продукт в интерактивном режиме.

#### Brother Solutions Center

Веб-сайт Brother Solutions Center

(<u>http://solutions.brother.com</u>) — это универсальный ресурс для решения всех вопросов, связанных с поддержкой принтера. Вы можете загрузить обновленные драйверы и утилиты для принтеров, ознакомиться с ответами на часто задаваемые вопросы и советами по поиску и устранению неисправностей, а также получить информацию о решениях для принтеров.

#### 🚾 Сведения о расходных материалах

Посетите веб-сайт, посвященный оригинальным расходным материалам Brother, по адресу http://www.brother.com/original/. **Macintosh**<sup>®</sup>

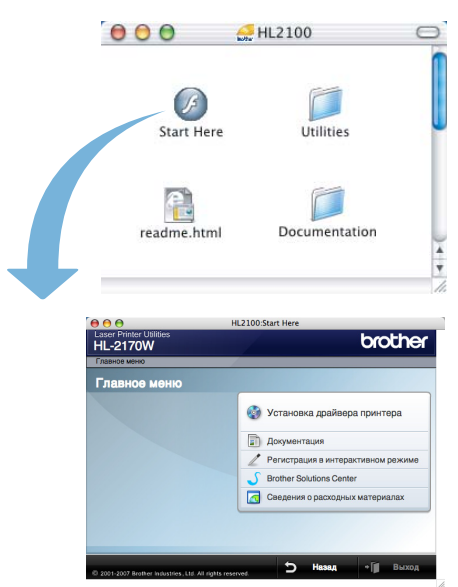

## Установка драйвера принтера

Позволяет установить драйвер принтера.

#### 🗾 Документация

Просмотр руководства пользователя в формате HTML. Кроме того, руководство пользователя в формате PDF можно просмотреть, посетив веб-сайт Brother Solutions Center.

**Регистрация в интерактивном режиме** Зарегистрируйте продукт в интерактивном режиме.

#### Brother Solutions Center

Веб-сайт Brother Solutions Center

(<u>http://solutions.brother.com</u>) — это универсальный ресурс для решения всех вопросов, связанных с поддержкой принтера. Вы можете загрузить обновленные драйверы и утилиты для принтеров, ознакомиться с ответами на часто задаваемые вопросы и советами по поиску и устранению неисправностей, а также получить информацию о решениях для принтеров.

#### 🚾 Сведения о расходных материалах

Посетите веб-сайт, посвященный оригинальным расходным материалам Brother, по адресу http://www.brother.com/original/.

#### 🖉 Примечание 🗉

Для пользователей с нарушением зрения на прилагаемом компактдиске подготовлен HTML-файл readme.html. Данный файл можно прочесть с помощью программного обеспечения Screen Reader для преобразования текста в речь.

## Подготовка устройства к работе

ШАГ 1

8

Δ Вставьте узел фотобарабана с тонер-Установка узла фотобарабана с тонеркартриджем в принтер. картриджем N Неправильная установка НЕ подсоединяйте интерфейсный кабель. Интерфейсный кабель подсоединяется во время установки драйвера. 1 Откройте переднюю крышку. Ø 5 Закройте переднюю крышку принтера. 2 Распакуйте узел фотобарабана с тонер-B картриджем. 3 Встряхните его несколько раз из стороны в сторону, чтобы равномерно распределить тонер внутри узла.

ß

Ø

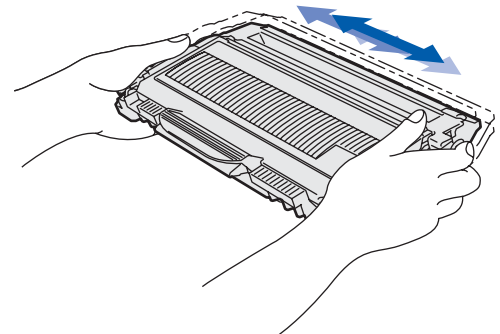

## Подготовка устройства к работе

4

5

## 2 Загрузка бумаги в лоток для бумаги

Полностью выдвиньте лоток для бумаги из принтера.

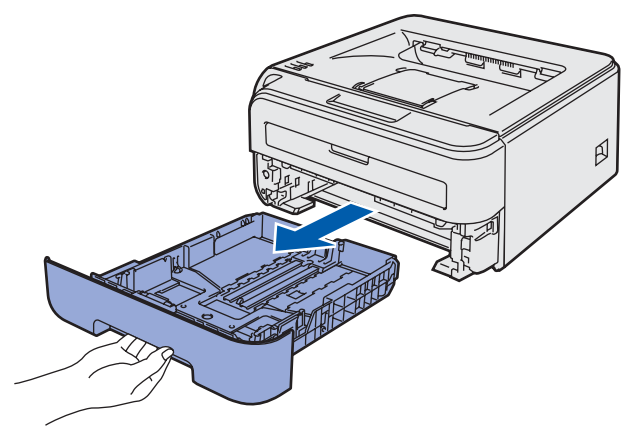

Удерживая нажатым зеленый фиксирующий рычаг направляющих бумаги, передвиньте направляющие в соответствии с форматом бумаги. Убедитесь в том, что все направляющие плотно сидят в пазах.

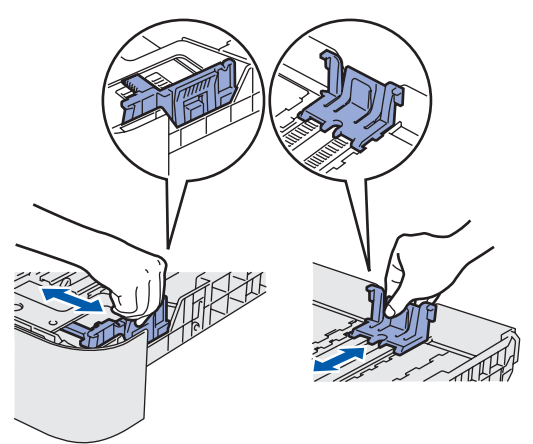

З Тщательно выровняйте стопку бумаги, чтобы избежать замятия бумаги и нарушения подачи.

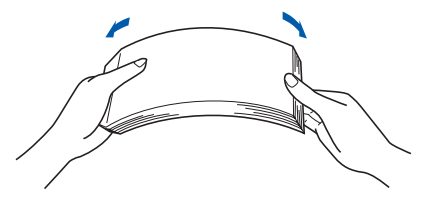

Вставьте бумагу в лоток для бумаги. Убедитесь, что стопка бумаги ровно лежит в лотке, а ее высота не превышает отметку (1) максимального уровня.

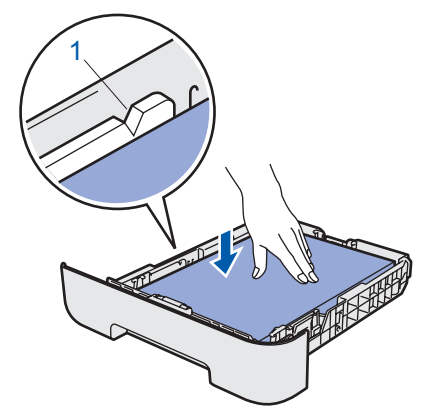

Плотно вставьте лоток для бумаги обратно в принтер. Убедитесь, что лоток полностью вставлен в принтер.

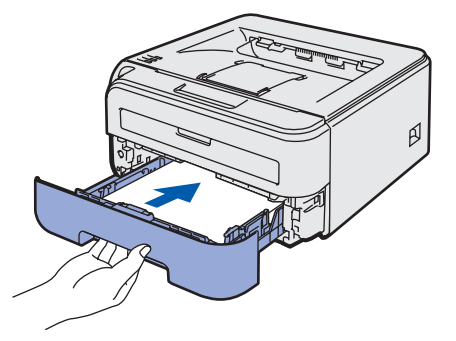

## Подготовка устройства к работе

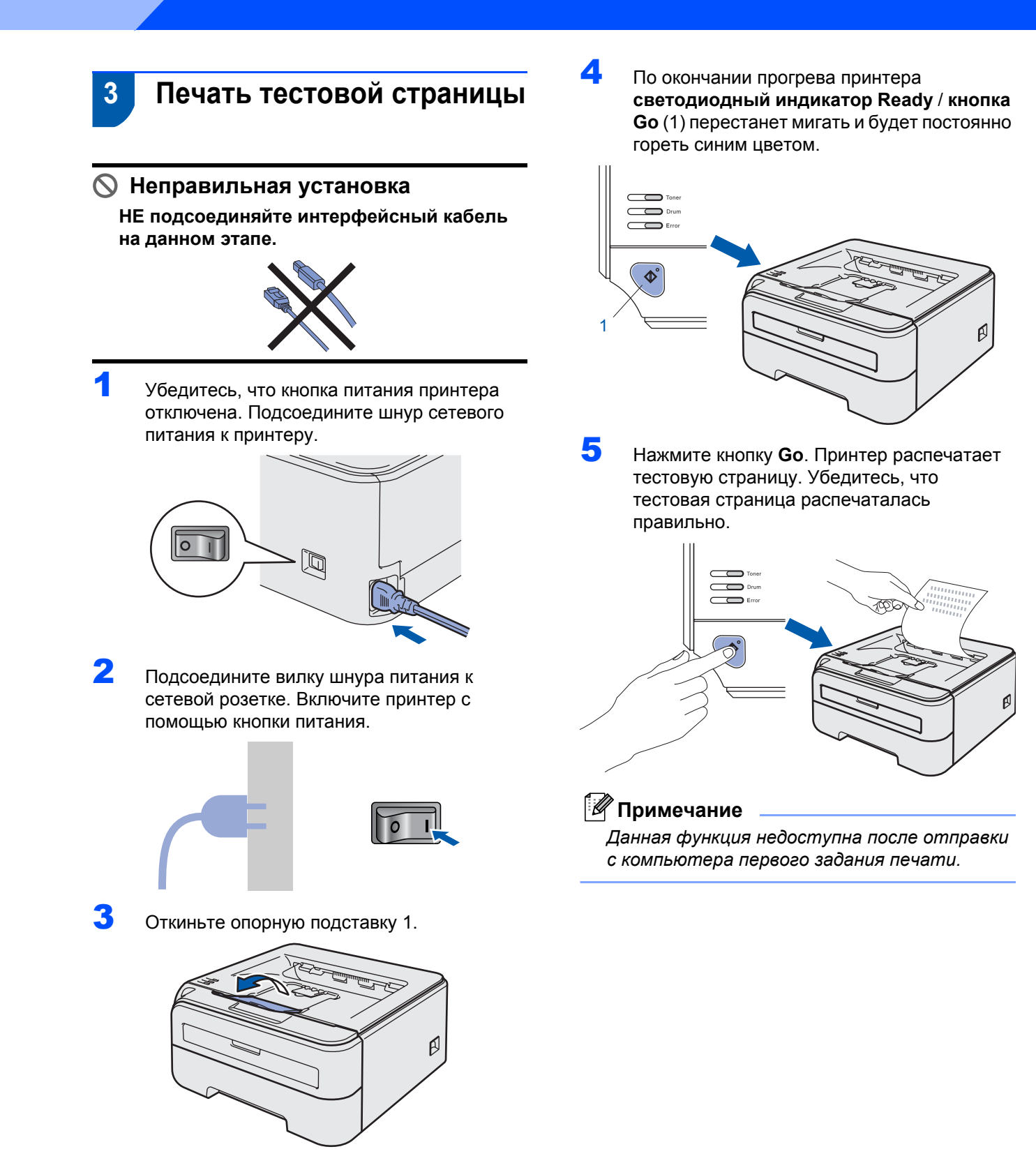

ШАГ 1

# ШАГ 2 Установка драйвера принтера

Следуйте указаниям на этой странице в соответствии с операционной системой и интерфейсным кабелем. Для получения последних версий драйверов, а также при возникновении вопросов или проблем обращайтесь в Центр решений Brother Solutions Center (непосредственно по ссылке из драйвера / компакт-диска или посетите веб-сайт <u>http://solutions.brother.com</u>).

| Windows <sup>®</sup>                                                                                                    |          |
|----------------------------------------------------------------------------------------------------|----------|
| Подключение через USB-интерфейс                                                                                                    | 12       |
| Подключение к проводной сети                                                                                                    | 14       |
| <ul> <li>Использование принтера в одноранговой сети</li> <li>Использование принтера в качестве сетевого коллективного принтера</li> </ul> | 14<br>16 |
|                                                                                                    |          |
| Подключение к беспроводной сети                                                                                                    |          |
|                                                                                                    |          |
| Macintosh <sup>®</sup>                                                                                                    |          |
| Подключение через USB-интерфейс                                                                                                    | 28       |
|                                                                                                    |          |
| Подключение к проводной сети                                                                                                    | 30       |
|                                                                                                    |          |
| Подключение к беспроводной сети                                                                                                    |          |
|                                                                                                    |          |

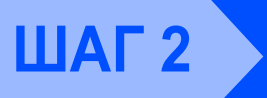

## Подключение через USB-интерфейс

#### 🚫 Неправильная установка

НЕ подсоединяйте интерфейсный кабель на данном этапе.

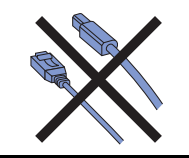

#### 🖉 Примечание

Если на экране компьютера открылось окно Мастер нового оборудования, нажмите кнопку Отмена.

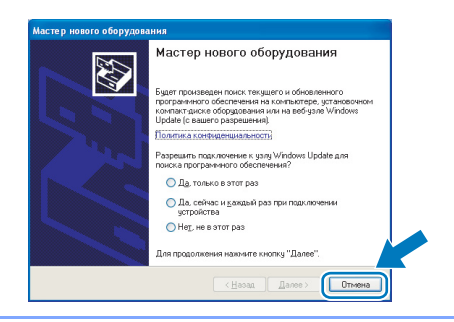

#### Установка драйвера и подсоединение принтера к компьютеру

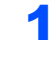

Выключите принтер с помощью кнопки питания.

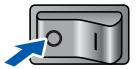

Убедитесь в том, что кабель интерфейса USB HE подсоединен к принтеру, после чего начните установку драйвера. Если кабель уже подсоединен, отсоедините его.

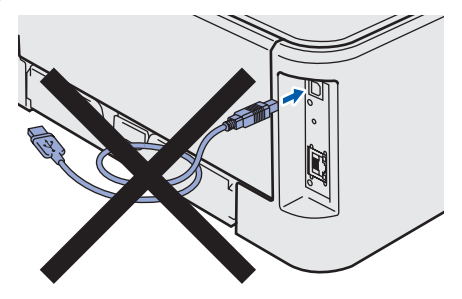

З Включите компьютер. (Необходимо войти в систему с правами администратора.)

Вставьте прилагаемый компакт-диск в привод CD-ROM. Автоматически откроется начальное окно меню диска. Выберите модель принтера и язык.

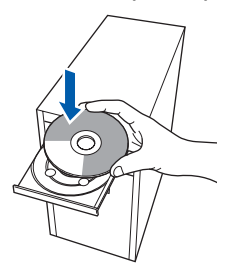

### 🖉 Примечание

Если окно не отображается на экране, запустите программу **start.exe** с помощью проводника Windows<sup>®</sup> в корневом каталоге компакт-диска Brother.

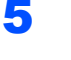

Δ

Нажмите Установка драйвера принтера в окне меню.

| завное меню                                                         |                                         |  |
|---------------------------------------------------------------------|-----------------------------------------|--|
| лавное меню                                                         |                                         |  |
| становите драйвер<br>ринтера после окончания<br>тапа пеовоначальной | 🔮 Установка драйвера принтера 🔸         |  |
| становки.                                                           | 🧐 Установка других драйверов или утилит |  |
|                                                                     | Документация                            |  |
|                                                                     | Регистрация в интерактивном режиме      |  |
|                                                                     | S Brother Solutions Center              |  |
|                                                                     | Сведения о расходных материалах         |  |

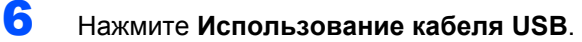

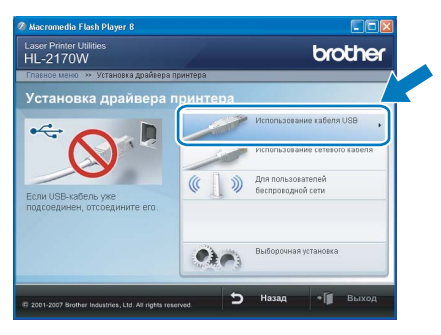

## 🖉 Примечание

При работе в системе Windows Vista<sup>®</sup>, когда отобразится экран **Контроль учетных записей пользователей**, нажмите **Продолжить**.

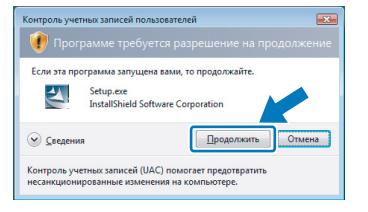

7

В появившемся окне **лицензионного** соглашения нажмите **Да**, если вы соглашаетесь с положениями лицензионного соглашения.

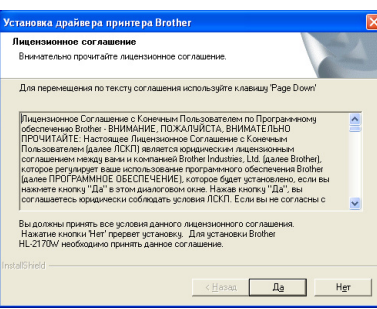

8

Когда откроется окно, показанное ниже, проверьте, включено ли питание принтера. Подсоедините соединительный кабель USB к компьютеру, затем к принтеру. Нажмите Далее.

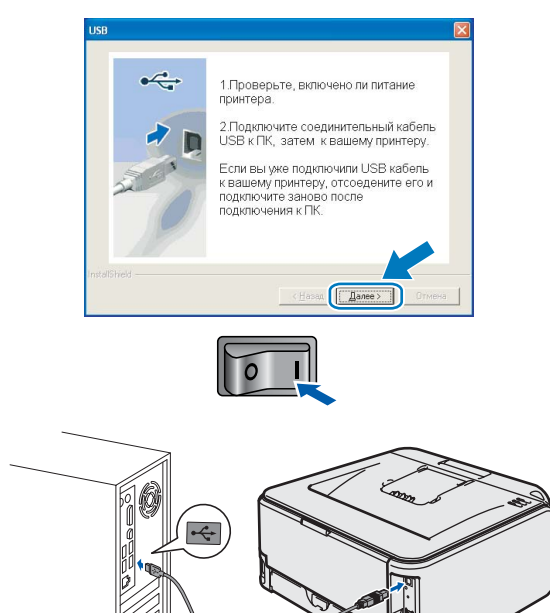

9

#### Нажмите Готово.

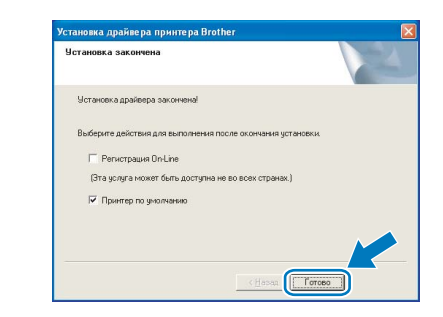

#### 🖉 Примечание

- Если требуется зарегистрировать изделие в интерактивном режиме, установите флажок **Регистрация On-Line**.
- Если принтер не требуется устанавливать в качестве принтера по умолчанию, снимите флажок **Принтер по умолчанию**.

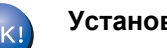

Установка закончена.

#### 🖉 Примечание

Драйвер принтера XML Paper Specification Драйвер принтера XML Paper Specification это наиболее подходящий драйвер для печати из приложений, использующих документы XML Paper Specification. Загрузите самые последние драйверы, посетив веб-сайт Brother Solutions Center по адресу <u>http://solutions.brother.com</u>.

# ШАГ 2

## Подключение к проводной сети

#### Использование принтера в одноранговой сети

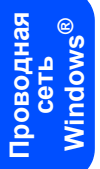

| Windows® | Macintosh® |
|----------|------------|
|          |            |
| 1        |            |
| TCP/IP   | TCP/IP     |

- 1 Маршрутизатор
- 2 Сетевой принтер

#### 🖉 Примечание

- Если требуется подключить принтер к сети, рекомендуется перед установкой обратиться к системному администратору или ознакомиться с руководством пользователя по работе в сети на компакт-диске.
- При использовании брандмауэра (например, брандмауэра Windows) отключите его.
   Убедившись в том, что можно осуществлять печать, снова запустите брандмауэр.

## Подсоединение принтера к сети и установка драйвера

 Подсоедините кабель сетевого интерфейса к принтеру, а затем подсоедините его к свободному порту сетевого концентратора.

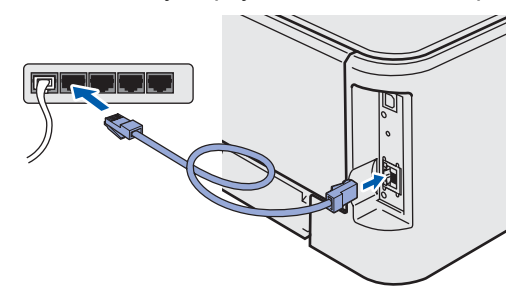

2

Убедитесь, что кнопка питания включена.

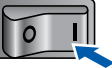

Включите компьютер. (Необходимо войти в систему с правами администратора.) Вставьте прилагаемый компакт-диск в привод CD-ROM. Автоматически откроется начальное окно меню диска. Выберите модель принтера и язык.

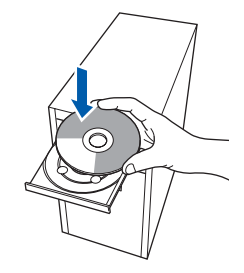

#### 🖉 Примечание

Если окно не отображается на экране, запустите программу **start.exe** с помощью проводника Windows<sup>®</sup> в корневом каталоге компакт-диска Brother.

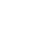

5

4

Нажмите Установка драйвера принтера в окне меню.

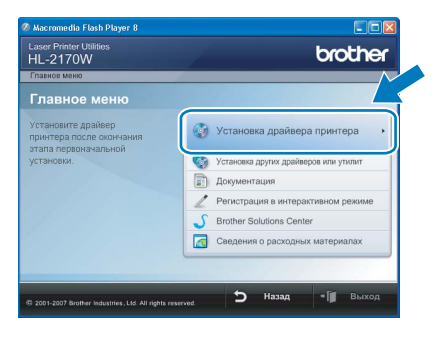

6 Нажмите Использование сетевого кабеля.

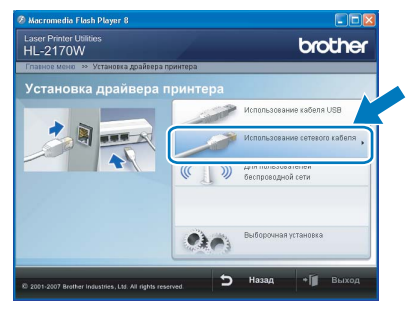

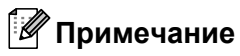

При работе в системе Windows Vista<sup>®</sup>, когда отобразится экран **Контроль учетных записей пользователей**, нажмите **Продолжить**.

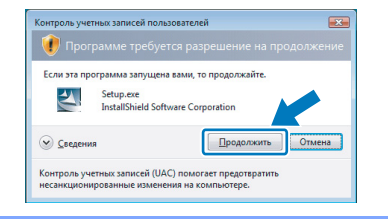

7 В появившемся окне лицензионного соглашения нажмите Да, если вы соглашаетесь с положениями лицензионного соглашения.

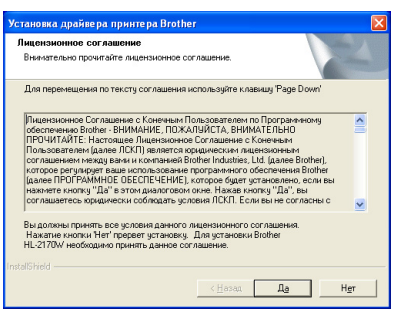

8 Выберите Принтер Brother в одноранговой сети и нажмите Далее.

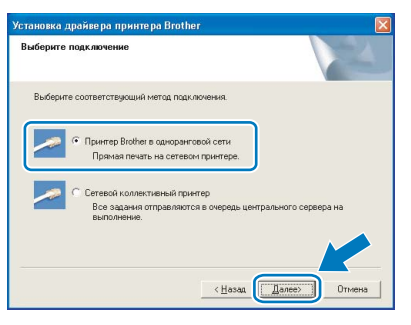

Выберите **Поиск и просмотр списка обнаруженных в сети устройств (рекомендуется). Или введите IP-адрес принтера или его имя узла. Нажмите <b>Далее**.

| таловка дранве ра принт<br>Зыберите принтер |                                                 |
|---------------------------------------------|-------------------------------------------------|
| Выберите, как вы определи                   | те устройство Brother в сети.                   |
| • Поиск и просмотр списк                    | а обнаруженных в сети устройств (рекомендуется) |
| Определение вашей маш                       | ичны по адресу (для опытных пользователей)      |
| IP appec                                    |                                                 |
| Определение вашей маш                       | ины по имени (для опытных пользователей)        |
| Имя узла                                    |                                                 |
|                                             | < <u>Н</u> азад Далее) Отмена                   |

### 🖉 Примечание

9

Чтобы узнать IP-адрес принтера и имя узла, распечатайте страницу настроек принтера. См. раздел Печать страницы настроек принтера на стр. 44. 10 Выберите принтер и нажмите Далее.

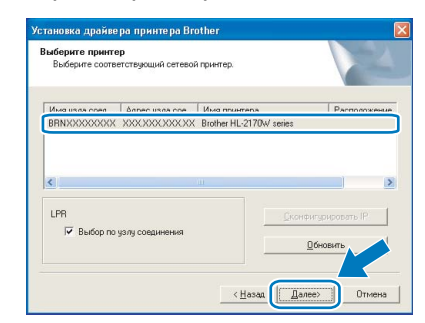

#### **11** Нажмите **Готово**.

| Установка драйвера закончена!  |                                |
|--------------------------------|--------------------------------|
| Выберите действия для выполнен | ния после окончания установки. |
| Perистрация On-Line            |                                |
| (Эта услуга может быть достуг  | лна не во всех странах.)       |
| 🔽 Принтер по умолчанию         |                                |

#### 🖉 Примечание

- Если требуется зарегистрировать устройство в интерактивном режиме, установите флажок **Регистрация On-Line**.
- Если принтер не требуется устанавливать в качестве принтера по умолчанию, снимите флажок **Принтер по умолчанию**.

Установка закончена.

#### 🖉 Примечание

OKI

Драйвер принтера XML Paper Specification Драйвер принтера XML Paper Specification это наиболее подходящий драйвер для печати из приложений, использующих документы XML Paper Specification. Загрузите самые последние драйверы, посетив веб-сайт Brother Solutions Center по адресу http://solutions.brother.com.

#### Использование принтера в качестве сетевого коллективного принтера

3

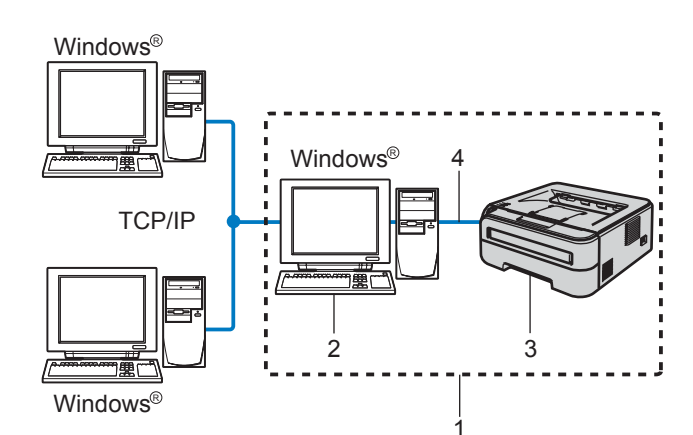

- 1 Подключение принтера через сервер печати
- Также называется «сервером» или «сервером 2 печати»
- Принтер 3
- TCP/IP или USB 4

#### 🕅 Примечание

Если требуется подключиться к общему принтеру в сети, рекомендуется перед установкой обратиться к системному администратору, чтобы получить информацию об имени очереди печати и сетевом имени принтера.

#### Установка драйвера и выбор соответствующей очереди принтера или сетевого имени

- 1 Включите компьютер. (Необходимо войти в систему с правами администратора.)
- 2 Вставьте прилагаемый компакт-диск в привод CD-ROM. Автоматически откроется начальное окно меню диска. Выберите модель принтера и язык.

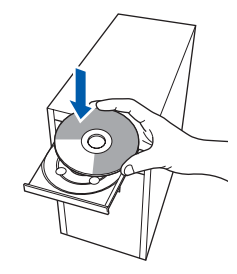

#### 🖉 Примечание

Если окно не отображается на экране, запустите программу start.exe с помощью проводника Windows<sup>®</sup> в корневом каталоге компакт-диска Brother.

Нажмите Установка драйвера принтера в окне меню.

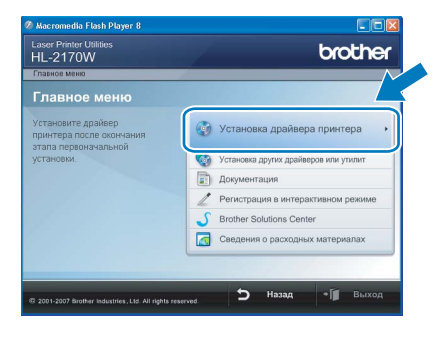

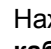

Δ

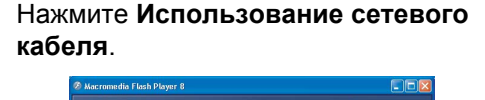

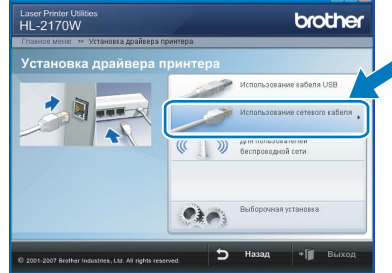

## 🖉 Примечание

При работе в системе Windows Vista<sup>®</sup>, когда отобразится экран Контроль учетных записей пользователей, нажмите Продолжить.

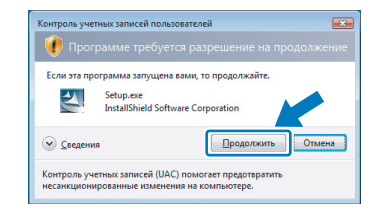

5

В появившемся окне лицензионного соглашения нажмите Да, если вы соглашаетесь с положениями лицензионного соглашения.

| ицензионное соглашение                                                                                                    |     |
|----------------------------------------------------------------------------------------------------|-----|
| Внимательно прочитайте лицензионное соглашение.                                                                                                    |     |
| Для перемещения по тексту соглашения используйте клавишу (Page Down)                                                                                                    |     |
| Правлатичното Соглашите с Консения Польскоптен по Постоленното<br>Осностичения Билон – РИНАНИЕ. ПОСЛАЛИЯСЛА В НИМИ ГВ.НАО<br>ПРОЧИТИЯТЕ: Настоящее Лациенсконтекс Соглашите с Консения<br>Соглашение перада ранк и консение былите Induites, Ltd. Далее Волген<br>Соглашение перада ранк и консение 68 Волген Поцалев, Ц. Далее Волген<br>Цавен ПРОЧИНИЕ DEEDELFUENDEL, которо бадет укласностно, со как<br>навелете которы ИСВ ДЕБЕЛЕЧЕНИЕ, которо бадет укласностно, со как<br>навелете которы (ПОС ВЕБЕЛЕЧЕНИЕ), которо бадет укласностно, со как<br>навелете которы 2016 СВЕБЕЛЕЧЕНИЕ, которо бадет укласностно, со как<br>навелете которы 2016 СВЕБЕЛЕЧЕНИЕ, которо бадет укласностно, со как<br>навелете которы 2016 СВЕБЕЛЕЧЕНИЕ, которо бадет укласностно, со как<br>навелете которы 2016 СВЕБЕЛЕЧЕНИЕ, которо бадет укласностно, со как<br>навелете которы 1000 СВЕБЕЛЕЧЕНИЕ, которо бадет укласностно, со как<br>навелете которы 1000 СВЕБЕЛЕЧЕНИЕ, которо бадет укласностно, со как<br>навелете которы 1000 СВЕБЕЛЕЧЕНИЕ, которо бадет укласностно, со как<br>навелете на вели со которы и укласностно, со как<br>навелете на вели со как и как и которы со как и как и которы 1000 СВЕЛЕ ПОСТно, вели со которы со как<br>и как и как и как и как и как и которы и как и которы 1000 СВЕЛЕ ПОСТно, вы со которы со как и как и которы 1000 СВЕЛЕ ПОСТно вы со которы со как и как и которы 1000 СВЕЛЕ ПОСТно вы со которы со как и как и как и которы 1000 СВЕЛЕ ПОСТно и как и которы 1000 СВЕЛЕ ПОСТно и как и которы 1000 СВЕЛЕ ПОСТно и как и которы 1000 СВЕЛЕ ПОСТно и как и которы 1000 СВЕЛЕ ПОСТно и как и которы 1000 СВЕЛЕ ПОСТно и как и которы 1000 СВЕЛЕ ПОСТно и как и которы 1000 СВЕЛЕ ПОСТно и как и которы 1000 СВЕЛЕ ПОСТно и как и которы 1000 СВЕЛЕ ПОСТно и как и которы 1000 СВЕЛЕ ПОСТно и как и которы 1000 СВЕЛЕ ПОСТно и которы 1000 СВЕЛЕ ПОСТно и как и которы 1000 СВЕЛЕ ПОСТНИЕ ПОСТНИЕ ПОСТНИЕ ПОСТНИЕ ПОСТНИЕ ПОСТНИЕ ПОСТНИЕ ПОСТНИЕ ПОСТНИЕ ПОСТНИЕ ПОСТНИЕ ПОСТНИЕ ПОСТНИЕ ПОСТНИЕ ПОСТНИЕ ПОСТНИЕ ПОСТНИЕ ПОСТНИЕ ПОСТНИЕ ПОСТНИЕ ПОСТНИЕ ПОСТНИЕ ПОСТНИЕ ПОСТНИЕ ПОСТНИЕ ПОСТНИЕ ПОСТНИЕ ПОСТНИЕ ПОСТНИЕ ПОС |     |
| Вы должны принять все условия данного лицензионного соглашения.<br>Нажатие кнопки Her'пререет установку. Для установки Brother<br>HL-2170w/ необходимо принять данное соглашение.                                                                                                    |     |
| IShield                                                                                                    |     |
| < <u>Н</u> азал Д <u>а</u> Н                                                                                                    | ler |

ШАГ 2

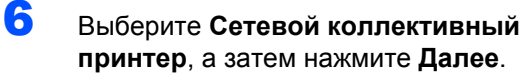

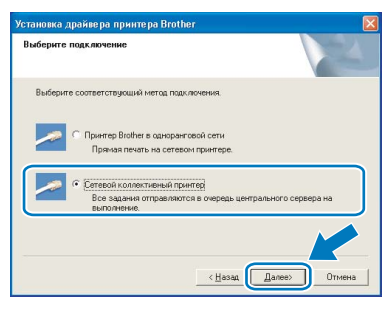

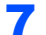

Выберите принтер и нажмите ОК.

| Тросмотр для принтера           | росмотр для принтера                                                                                                    | D |
|---------------------------------|----------------------------------------------------------------------------------------------------|---|
| ()<br>第<br>9<br>17200 скружение | →         ABCD0001           →         HL7590N           →         HL7590N           →         BACD0002           →         BACD0002           →         BACD0002           →         BACD0002           →         BACD0002           →         BACD0002           →         BACD0002           →         BACD0002           →         BACD0002           →         BACD0002           →         BACD0002           →         BACD0002           →         BACD002           →         BACD002           →         BACD002           →         BACD0202 | ) |
| ОК. Отмена                      | ОК Отмена                                                                                                    |   |

#### 🕅 Примечание

Если расположение или имя принтера в сети неизвестно, обратитесь к администратору.

#### **8** Нажмите **Готово**.

| становка драйвера принтера Brother                    |        |
|-------------------------------------------------------|--------|
| Установка закончена                                   |        |
| Установка драйвера закончена!                         |        |
| Выберите действия для выполнения после окончания уста | новки  |
| Г Регистрация On-Line                                 |        |
| (Эта услуга может быть доступна не во всех странах.)  |        |
| 🔽 Принтер по умолчанию                                |        |
|                                                       |        |
|                                                       |        |
| G                                                     |        |
| < Happing ( )                                         | Готово |

#### 🖉 Примечание

- Если требуется зарегистрировать изделие в интерактивном режиме, установите флажок Регистрация On-Line.
- Если принтер не требуется устанавливать в качестве принтера по умолчанию, снимите флажок **Принтер по умолчанию**.

ок! Установ

Установка закончена.

### 🖉 Примечание

Драйвер принтера XML Paper Specification Драйвер принтера XML Paper Specification это наиболее подходящий драйвер для печати из приложений, использующих документы XML Paper Specification. Загрузите самые последние драйверы, посетив веб-сайт Brother Solutions Center по адресу <u>http://solutions.brother.com</u>. Проводная сеть Windows<sup>®</sup>

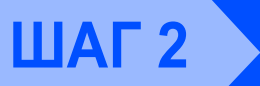

## Подключение к беспроводной сети

## Подключение принтера к беспроводной сети и установка драйвера принтера в режиме инфраструктуры

Для установления связи с точкой доступа сети (маршрутизатором) сначала необходимо настроить параметры беспроводной сети принтера. После настройки принтера для установления связи с точкой доступа (маршрутизатором) компьютеры сети получат доступ к принтеру. Чтобы использовать принтер с этих компьютеров, необходимо установить драйвер принтера. Ниже представлена информация относительно процесса настройки и установки.

Для достижения оптимальных результатов при обычной ежедневной печати документов расположите принтер Brother как можно ближе к точке доступа сети (маршрутизатору), по возможности, без препятствий между ними. Большие объекты и стены между двумя устройствами, а также помехи от других электронных устройств могут повлиять на скорость передачи документов.

Из-за этих факторов использование беспроводного метода подсоединения может оказаться не самым лучшим способом соединения для всех типов документов и приложений. При печати больших файлов, например многостраничных документов с наличием текста и большого количества графики, можно сделать выбор в пользу проводной сети Ethernet для обеспечения более быстрой передачи данных или в пользу интерфейса USB, обеспечивающего наибольшую производительность.

Хотя принтер Brother модели HL-2170W можно использовать и с проводными, и с беспроводными сетями, эти два метода соединения нельзя использовать одновременно.

#### ВАЖНАЯ ИНФОРМАЦИЯ

В следующих инструкциях представлены два способа установки устройства Brother в беспроводной сетевой среде. Оба способа предназначены для режима инфраструктуры с использованием беспроводного маршрутизатора или точки доступа, использующих для назначения IP-адресов протокол DHCP. Выберите один из методов установки, представленных на следующей странице, и следуйте соответствующим инструкциям. Инструкции по настройке устройства в какой-либо другой беспроводной среде можно найти в руководстве пользователя по работе в сети на компакт-диске.

Следуйте указанным инструкциям для просмотра руководства пользователя по работе в сети.

- 1 Включите компьютер. Вставьте компакт-диск Brother в привод CD-ROM.
- 2 Выберите модель принтера и язык. Появится главное меню компакт-диска.
- 3 Нажмите Документация, а затем Документы HTML.

#### 🖉 Примечание

- Если требуется подключить принтер к сети, рекомендуется перед установкой обратиться к системному администратору. Перед установкой необходимо знать параметры беспроводной сети.
- При использовании брандмауэра (например, брандмауэра Windows) отключите его. Убедившись в том, что можно осуществлять печать, снова запустите брандмауэр.

#### Режим инфраструктуры

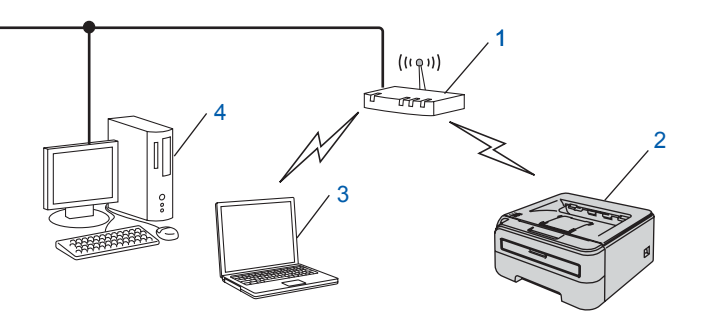

- 1 Точка доступа
- 2 Сетевой принтер в беспроводной сети (данное устройство)
- 3 Компьютер, соединенный с точкой доступа беспроводным способом
- 4 Компьютер, соединенный с точкой доступа с помощью кабеля

#### Выберите метод настройки беспроводной сети

Процесс настройки зависит от используемой сетевой среды.

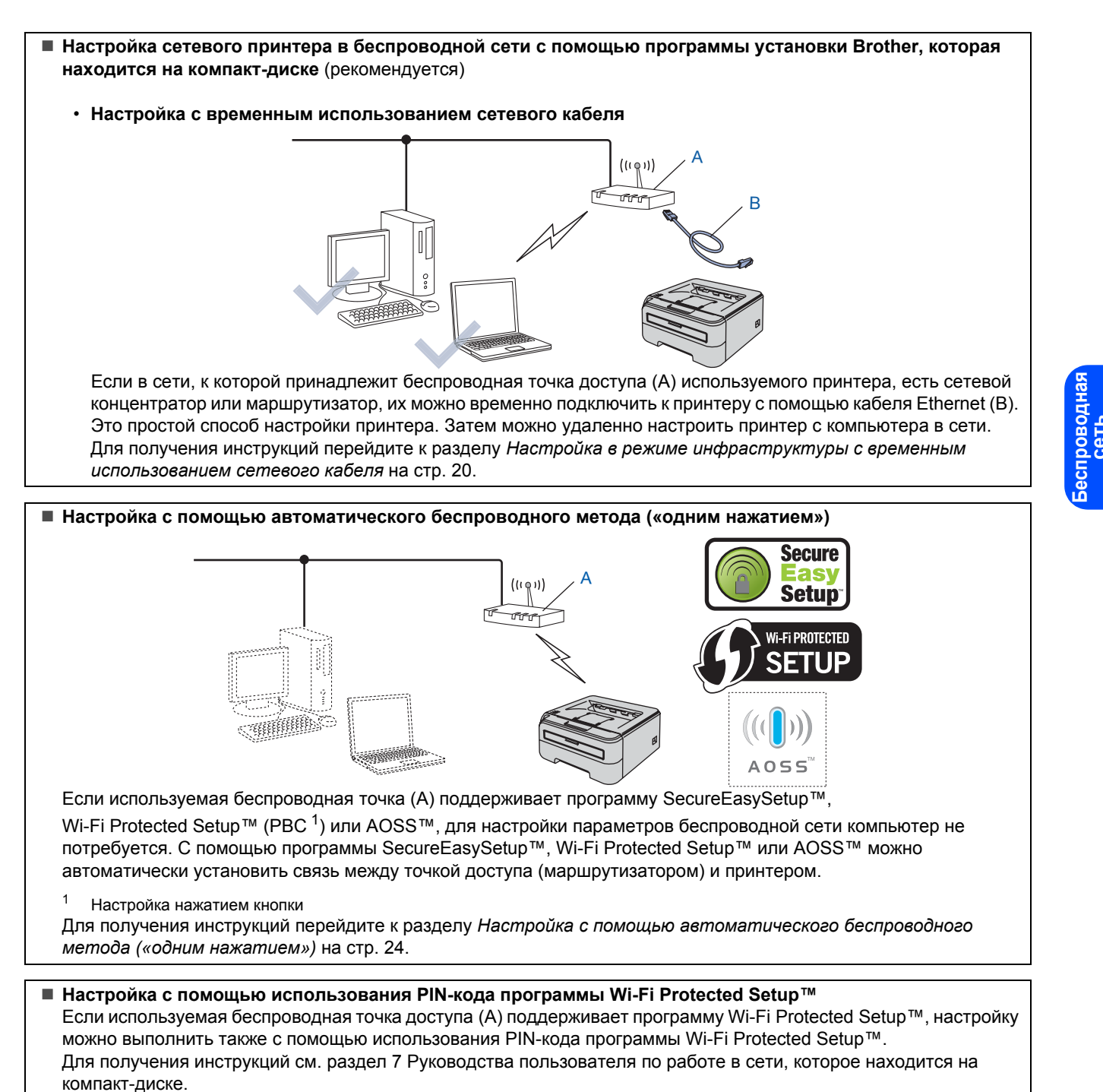

19

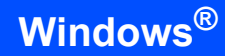

## Настройка в режиме инфраструктуры с временным использованием сетевого кабеля

Перед настройкой параметров беспроводной сети

#### ВАЖНАЯ ИНФОРМАЦИЯ

- Если параметры беспроводной сети принтера уже настроены заранее, необходимо восстановить заводские параметры сервера печати (см. стр. 44)
- Перед установкой необходимо знать параметры беспроводной сети.
- При настройке понадобится временное использование кабеля Ethernet.

Настройка параметров беспроводной сети

Убедитесь, что кнопка питания включена.

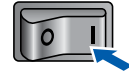

- Включите компьютер. (Необходимо войти в систему с правами администратора.)
- Вставьте прилагаемый компакт-диск в привод CD-ROM. Автоматически откроется начальное окно меню диска. Выберите модель принтера и язык.

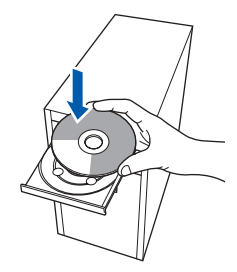

#### 🖉 Примечание

Если окно не отображается на экране, запустите программу **start.exe** с помощью проводника Windows<sup>®</sup> в корневом каталоге компакт-диска Brother.

4

Нажмите **Установка драйвера принтера** в окне меню.

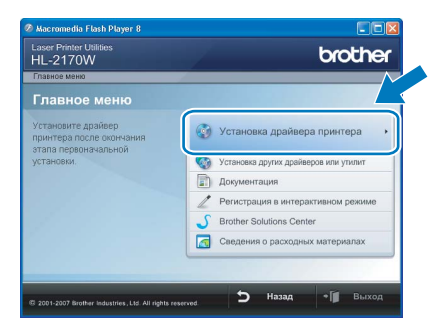

5 Выберите Для пользователей беспроводной сети.

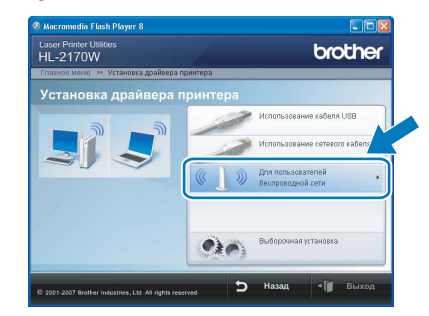

#### 🖉 Примечание

7

При работе в ОС Windows Vista<sup>®</sup>, когда отобразится экран **Контроль учетных** записей пользователей, нажмите **Разрешить**.

| He sa | пускайте эту программу, если вы не знаете, откуда она или никогда не использовали ее.              |
|-------|----------------------------------------------------------------------------------------------------|
|       | InstS2.exe<br>Издатель некозестен                                                                  |
| •     | Отмена<br>Я не знако, откуда взялась эта программа и зачем она нужна.                              |
| ۴     | Разрешить<br>Я доверно этой программе: Я знаю, откуда она, или обладаю опытом ее<br>использования. |
| _     |                                                                                                    |
| V) O  | ocachina .                                                                                         |

Выберите Настройка беспроводного устройства и установка драйвера (рекомендуется), а затем нажмите Далее.

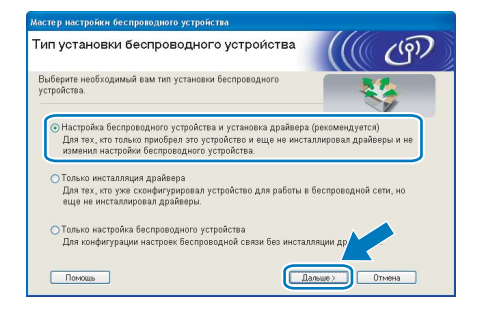

Выберите **Пошаговая настройка** (рекомендуется) и затем нажмите Далее.

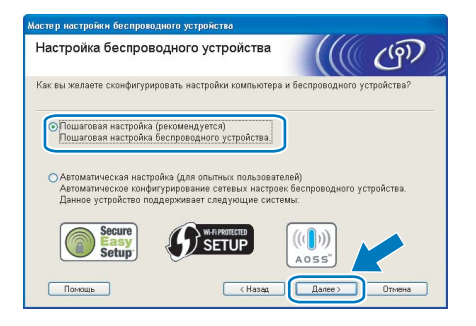

ШАГ 2 🔪

Выберите С помощью кабеля (рекомендуется) и затем нажмите Далее.

| Настройка беспроводного устройства                                                                                                    | ((( CP)                                                                                      |
|----------------------------------------------------------------------------------------------------|----------------------------------------------------------------------------------------------|
| таиболее надежный способ конфигурирования устройст<br>ети стандартным кабелем сетевого интерфейса. Таким<br>гараметры беспроводной связи, после чего отсоединит                                             | тва - подключить его к проводной<br>образом можно настроить<br>ь кабель сетевого интерфейса. |
| С помощью кабеля (рекомендуется)<br>Конфигурирование сетевых настроек беспроводно<br>устройства путем его временного подключения к с<br>через кабель.                                                       |                                                                                              |
| Овез использования кабеля (для опытных пользова<br>Конфигурирование сетевых настроек Беспроводно<br>устройства без использования сетевого кабеля.<br>Ваш компьютер должен поддерживать беспроводи<br>связь. | телей)<br>го<br>ную                                                                          |
| Помощь (Назад                                                                                                    | Далее > Отмена                                                                               |

Э Для выполнения настройки необходимо временно подсоединить беспроводное устройство Brother (данный принтер) напрямую к свободному порту точки доступа, концентратора или маршрутизатора с помощью сетевого кабеля. При появлении следующего экрана подсоедините сетевой кабель к точке доступа, а затем к принтеру. Нажмите Далее.

| астер установки беспроводного устр                       | ойства             |                    |         |
|----------------------------------------------------------|--------------------|--------------------|---------|
| Подключение устройства<br>доступа                        | к точке            |                    | (9)     |
| Подключите точку доступа к устройств<br>нажмите "Далее". | у при помощи станд | артного сетевого и | абеля и |
|                                                          |                    |                    |         |
| L                                                        | - Позон            | Tauce >            | Отжена  |

#### 10

Выберите принтер, который необходимо настроить, и нажмите кнопку Далее. Если принтер отсутствует в списке, проверьте, включено ли питание точки доступа и принтера, а затем нажмите Обновить.

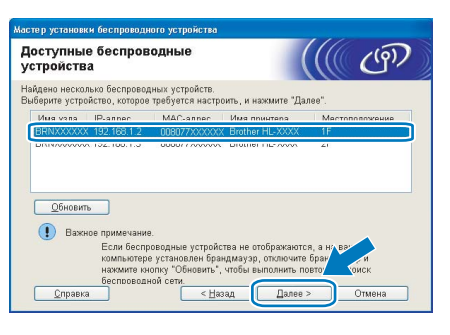

#### 🖉 Примечание

По умолчанию имя узла — «BRNxxxxxxxxxx».

Мастер настройки выполнит поиск беспроводных сетей, доступных для используемого принтера. Выберите точку доступа, к которой необходимо подключить принтер, и нажмите Далее.

| берите точку доступ | а или временную | о сеть, с кот | орой будет свя                        | вано уст | ройство.          |
|---------------------|-----------------|---------------|---------------------------------------|----------|-------------------|
| Имя (SSID)          | Канал           | Беспрово      | ляной режим                           | Сигнаг   | 1                 |
| DING SETUP          | 1               | 802.11b/g     | (11/54 Мбит/с)                        | _        |                   |
| DIG HELLO           | C.              | 900 11k /1    | 1 MEreday                             | -        |                   |
| ## ## HELLO2        | 2               | 802.11g (5    | 54 Мбит/с)                            |          |                   |
| Обновить            |                 | <u>]</u> ∳∳⊡  | Точка доступа<br>/ базовая<br>станция | 000      | Временная<br>сеть |
|                     | e               |               |                                       |          |                   |

#### 🖉 Примечание

- Значение «SETUP» является идентификатором набора сервисов (SSID) принтера по умолчанию. Не выбирайте его.
- Если принтер отсутствует в списке, проверьте, включено ли питание точки доступа и выполняется ли широковещательная передача SSID, а затем убедитесь, что принтер и точка доступа находятся в пределах диапазона действия для установки беспроводной связи. Затем нажмите **Обновить**.
- Если точка доступа не настроена на широковещательную передачу SSID, можно вручную добавить ее, нажав кнопку Добавить. Следуйте инструкциям, отображаемым на экране, чтобы ввести Имя (SSID), затем нажмите Далее.

| 1мя беспроводной се          | ти                        | ((() CP)                     |
|------------------------------|---------------------------|------------------------------|
| ведите имя беспроводной сети | а, с которым будет связа  | ано беспроводное устройство. |
| <u>И</u> мя (SSID)           | WLAN                      |                              |
| Это временная с              | ать, в ней отсутствует то | чка доступа.                 |
|                              |                           |                              |
|                              |                           |                              |
|                              |                           |                              |

12 Если сеть не настроена на проверку подлинности и шифрование, отобразится следующее окно. Для продолжения настройки нажмите ОК.

| Аастер установки беспроводного устройства                                                                                                    |
|----------------------------------------------------------------------------------------------------|
| 🚺 внимание!                                                                                                    |
| Имя (SSID):HELLO2                                                                                                    |
| Эта беспроводная сеть небезопасна. В ней<br>не используется безопасн, проверка<br>подлинности и шай у тородот подержа<br>Хотите продолжит меку? |
| ОК Отмена                                                                                                    |

13 Если сеть настроена на проверку подлинности и шифрование, появится следующий экран. При настройке беспроводного сетевого принтера Brother необходимо убедиться, что его параметры проверки подлинности и шифрования совпадают с этими же параметрами беспроводной сети. Выберите Метод проверки подлинности и Режим шифрования в раскрывающихся списках каждого окна настройки. Затем введите Ключ сети и Подтвердите ключ сети, затем нажмите Далее.

| астройте метод проверки подлинности и | режима шифрования |
|---------------------------------------|-------------------|
| Имя (SSID):                           | HELLO2            |
| М <u>е</u> тод проверки подлинности   | Открытая система  |
| Deserves                              | WEP               |
| ежим шифрования                       |                   |
| <u>Режим шифрования</u>               | ••••              |

### 🖉 Примечание

- При необходимости выполнения настроек помимо WEP key1 нажмите **Дополнительно**.
- Если неизвестны параметры проверки подлинности или шифрования для используемой сети, обратитесь к сетевому администратору.
- Если для параметра Метод проверки подлинности установлено значение Открытая система и для параметра Режим шифрования установлено значение WEP, при неправильном значении параметра Ключ сети сообщение об ошибке появляться НЕ будет.
- **14** Нажмите **Далее**. Значения параметров будут переданы принтеру. Параметры не будут изменены при нажатии кнопки **Отмена**.

| ите "далее", чтобы | отправить | следующие параметры нас | гройки на устройство. |
|--------------------|-----------|-------------------------|-----------------------|
| Целевое устрой     | ство =    | BRNX0000000000          | _                     |
| IP-адрес           |           | Авто                    | Изменить IP-адрес     |
| Режим связи        |           | Инфраструктура          |                       |
| Имя (SSID)         |           | HELLO2                  |                       |
| Метод проверки     |           | Открытая система        |                       |
| Режим шифрова      | ания      | WEP                     |                       |

#### 🖉 Примечание

Если необходимо ввести настройки IP-адреса устройства вручную, нажмите **Изменить IP**адрес и введите необходимые параметры IPадреса используемой сети. **15** Отсоедините сетевой кабель между точкой доступа (концентратором или маршрутизатором) и принтером и нажмите **Далее**.

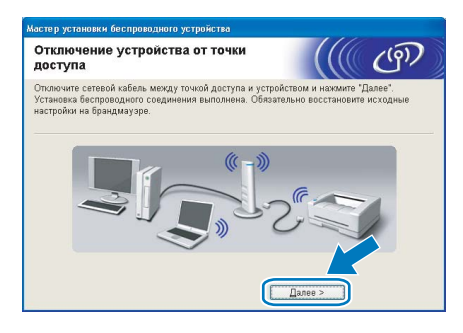

#### Установка драйвера принтера

#### 🚫 Неправильная установка

- НЕ пытайтесь закрыть или отменить какиелибо экраны во время этой установки.
- Если выполнить настройку параметров беспроводной сети не удастся, при установке драйвера принтера отобразится сообщение об ошибке и установка будет завершена. При возникновении подобных трудностей вернитесь к шагу 4 и выполните настройку беспроводного соединения еще раз.
- 16 В появившемся окне лицензионного соглашения нажмите Да, если вы соглашаетесь с положениями лицензионного соглашения.

| ицензионное соглашение                                                                                                    |                                                                                                    |  |
|----------------------------------------------------------------------------------------------------|----------------------------------------------------------------------------------------------------|--|
| Внимательно прочитайте лицензи                                                                                                    | ионное соглашение.                                                                                                    |  |
| Для перемещения по тексту согл                                                                                                    | ташения используйте клавишу 'Page Down'                                                                                                    |  |
| Пицензионное Соглашение с Ко-<br>обеспечению Brother: ВНИМАНИ<br>ПРОЧИТАЙТЕ: Настоящее Лище<br>Пользователен (далее ЛСКП) яв<br>соглашением между ванки кото<br>которое регулянует ваше кополь-<br>(далее ПРОГРАММНОЕ ОБЕСПЕ)<br>нажиете кнопку "Да" в этом диа<br>оглашаетесь корацически собля | нечным Пользователем по Програм-ному<br>Е. ПОЖАЛУЙСТА, ВНИМАТЕЛЬНО<br>изконтов Ссталивние с Конечным<br>илется орадинеским пацензконным<br>пачей Brother Industries, Ltd. (далее Brother),<br>зовежие программенско обсспечения Brother<br>ЦЕИНЕ), которое будет узгановлено, солк вез<br>пастовом окни. Нажае ноотку "Да", вы<br>даать условия Похл. Если вы е согласные с отораные |  |
| і<br>Вы должны принять все условия ;<br>Нажатие кнопки "Нет'прервет ус<br>HL-2170W необходимо принять д                                                                                                    | данного лицензионного соглашения.<br>тановку. Для установки Brother<br>анное соглашение.                                                                                                    |  |
|                                                                                                    |                                                                                                    |  |
| allShield                                                                                                    |                                                                                                    |  |

7 Выберите Стандартная установка, а затем нажмите Далее.

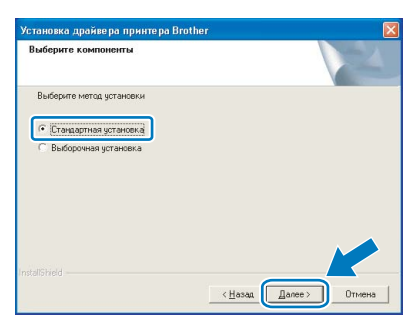

ШАГ 2

18 Выберите Поиск и просмотр списка обнаруженных в сети устройств (рекомендуется). Или введите IP-адрес принтера или его имя узла. Нажмите Далее.

| берите принтер                            |                                                  |
|-------------------------------------------|--------------------------------------------------|
| Выберите, как вы определи                 | пе устройство Brother в сети.                    |
| Поиск и просмотр списи                    | ка обнаруженных в сети устройств (рекомендуется) |
| С. Попалалания кашей ма                   |                                                  |
|                                           |                                                  |
| <ul> <li>Определение вашей ма.</li> </ul> | ины по имени (для опытных пользователей)         |
| Имя узла                                  |                                                  |
|                                           |                                                  |
|                                           | < <u>Н</u> азад Далее> Отмена                    |

#### 🖉 Примечание

Чтобы узнать IP-адрес принтера и имя узла, распечатайте страницу настроек принтера. См. раздел Печать страницы настроек принтера на стр. 44.

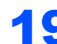

#### **9** Выберите принтер и нажмите **Далее**.

| тановка драйв                    | ера принтера Вг           | other                   |                  |
|----------------------------------|---------------------------|-------------------------|------------------|
| Зыберите принт<br>Выберите сооте | ер<br>зетствующий сетевой | й принтер.              |                  |
| Имя изла соед                    | Адрес изла сое            | Имя принтера            | Расположение     |
| BRWXXXXXXXXXXX                   | ×xxxxxxxxxxx              | Brother HL-2170W series |                  |
| LPR<br>IZ Buttop no              | узлу соединения           |                         | ефигурировать IP |
|                                  |                           |                         |                  |

#### 🖉 Примечание

Если принтер не появляется в списке в течение длительного времени (1 минута или более), нажмите **Обновить**. Если принтер так и не появился в списке, восстановите заводские параметры сервера печати (см. стр. 44), вернитесь к шагу **4**, а затем выполните настройку беспроводного соединения еще раз.

#### 20 Нажмите Готово.

| становка закончена             |                                |  |
|--------------------------------|--------------------------------|--|
| Установка драйвера закончена!  |                                |  |
| Выберите действия для выполнен | ния после окончания установки. |  |
| 🥅 Регистрация On-Line          |                                |  |
| (Эта услуга может быть досту   | пна не во всех странах.)       |  |
| 🔽 Принтер по умолчанию         |                                |  |
|                                | (Hessa Torrees                 |  |

#### 🖉 Примечание

- Если требуется зарегистрировать изделие в интерактивном режиме, установите флажок Регистрация On-Line.
- Если принтер не требуется устанавливать в качестве принтера по умолчанию, снимите флажок Принтер по умолчанию.
- Включите брандмауэр.

#### Установка закончена.

#### 🖉 Примечание

**Драйвер принтера XML Paper Specification** Драйвер принтера XML Paper Specification это наиболее подходящий драйвер для печати из приложений, использующих документы XML Paper Specification. Загрузите самые последние драйверы, посетив веб-сайт Brother Solutions Center по адресу <u>http://solutions.brother.com</u>.

#### Настройка с помощью автоматического беспроводного метода («одним нажатием»)

Если беспроводная точка доступа поддерживает программу SecureEasySetup™, Wi-Fi Protected Setup™ (PBC <sup>1</sup>) или AOSS™, устройство можно легко настроить без компьютера. С помощью кнопки на беспроводном локальном маршрутизаторе / точке доступа и устройстве можно настроить параметры беспроводной сети и безопасности. См. руководство по использованию беспроводного локального маршрутизатора / точки доступа для получения информации о том, как

использовать режим настройки «одним нажатием».

Настройка нажатием кнопки

#### 🕅 Примечание

Маршрутизаторы и точки доступа, поддерживающие систему SecureEasySetup™. Wi-Fi Protected Setup™ или AOSS™, отмечены символами, представленными ниже.

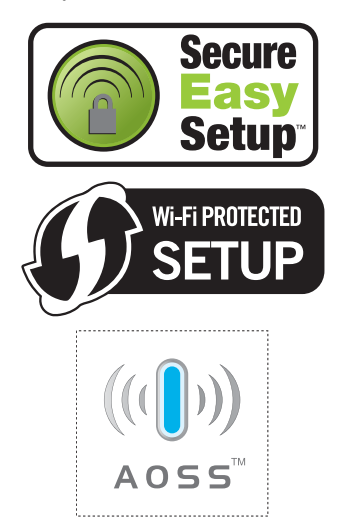

#### Настройка параметров беспроводной сети

1 Убедитесь, что кнопка питания включена.

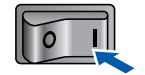

- 2 Включите компьютер. (Необходимо войти в систему с правами администратора.)
- 3 Вставьте прилагаемый компакт-диск в привод CD-ROM. Автоматически откроется начальное окно меню диска. Выберите модель принтера и язык.

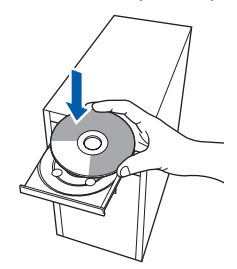

#### 🖉 Примечание

Если окно не отображается на экране. запустите программу start.exe с помощью проводника Windows<sup>®</sup> в корневом каталоге компакт-диска Brother.

Δ Нажмите Установка драйвера принтера в окне меню.

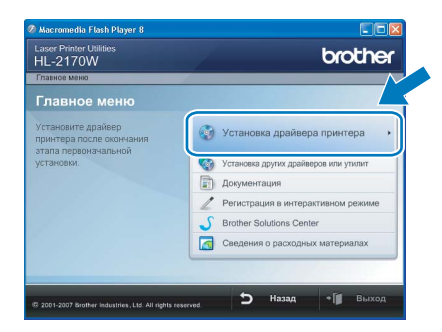

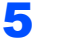

Выберите Для пользователей беспроводной сети.

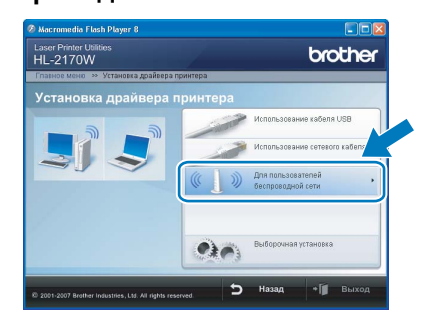

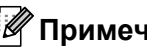

#### 🕅 Примечание

При работе в ОС Windows Vista<sup>®</sup>, когда отобразится экран Контроль учетных записей пользователей, нажмите Разрешить.

| ne se | пусканте эту программу, если вы не знаете, откуда она или никогда не использовали ее<br>inst32.exe |
|-------|----------------------------------------------------------------------------------------------------|
|       | Издатель неизвестен                                                                                |
| •     | Отмена<br>Я не знако, откуда взялась эта программа и зачем она нужна.                              |
| ٦     | Разрешить<br>Я доверно этой программе. Я знаю, откуда сна, или обладаю опытом ее<br>использования  |

ШАГ 2 🔪

Выберите Настройка беспроводного устройства и установка драйвера (рекомендуется), а затем нажмите Далее.

| Мастер настройки беспроводного устройства                                                                                                    |                                           |
|----------------------------------------------------------------------------------------------------|-------------------------------------------|
| Тип установки беспроводного устрои́ства                                                                                                    | ((( @)                                    |
| Выберите необходимый вам тип установки беспроводного<br>устройства.                                                                                                    | - <b>*</b>                                |
| <ul> <li>Настройка беспроводного устройства и установка драйвера і<br/>Для тех, кто только приобрел это устройство и еще не инста,<br/>изменил настройки беспроводного устройства.</li> </ul> | (рекомеңдуется)<br>ллировал драйверы и не |
| ОТолько инсталляция драйвера<br>Для тех, кто уже сконфигурировал устройство для работы в<br>еще не инсталлировал драйверы.                                                                    | беспроводной сети, но                     |
| <ul> <li>Только настройка беспроводного устройства<br/>Для конфигурации настроек Беспроводной связи Без инсталл</li> </ul>                                                                    | ляции др                                  |
| Понощь                                                                                                    | льше > Отмена                             |

7 Выберите Автоматическая настройка (для опытных пользователей) и нажмите Далее.

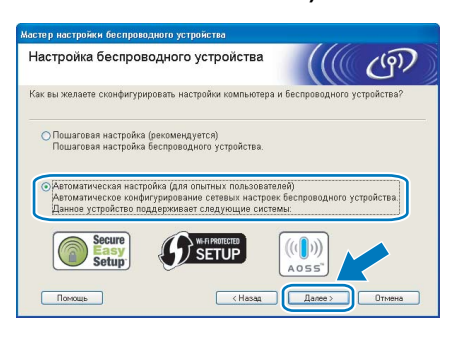

8

#### Подтвердите сообщение на экране и нажмите **Далее**.

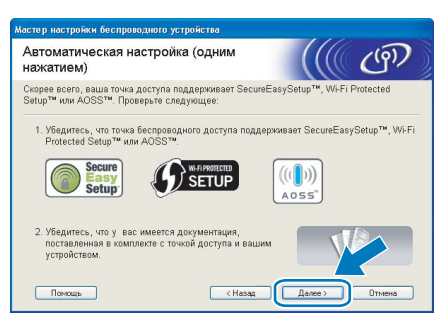

Нажмите и удерживайте нажатой кнопку настройки беспроводной сети, расположенную на задней панели устройства, в течение менее 2 секунд, как показано на рисунке ниже. При этом для принтера будет установлен режим беспроводной настройки «одним нажатием». Эта функция автоматически определит, какой режим использует точка доступа для настройки принтера одним нажатием (SecureEasySetup™, Wi-Fi Protected Setup™ или AOSS™).

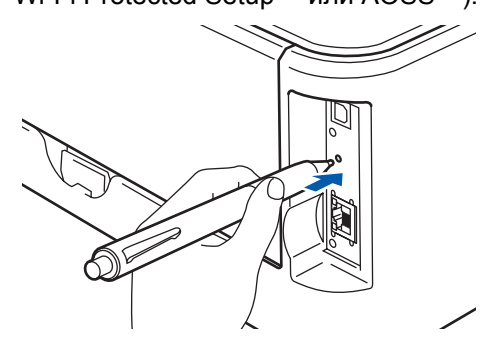

#### Примечание

- Для нажатия кнопки используйте заостренный предмет, например ручку.
- Если удерживать кнопку нажатой 3 секунды и более, для принтера будет установлена настройка беспроводного соединения с использованием PIN-кода программы Wi-Fi Protected Setup™.
- Принтер перейдет в режим беспроводной настройки «одним нажатием».
   В течение 2 минут принтером будет выполняться поиск точки доступа, которая поддерживает систему SecureEasySetup™, Wi-Fi Protected Setup™ или AOSS™.
- 11 Установите для точки доступа режим SecureEasySetup™, Wi-Fi Protected Setup™ или AOSS™ в зависимости от того, какую систему поддерживает используемая точка доступа. Обратитесь к инструкции по эксплуатации точки доступа.
- 12 Подождите, пока не загорится светодиод Ready (кнопка Go) принтера, означающий, что подключение установлено. Светодиод Ready будет гореть в течение 5 минут. (См. таблицу Индикация светодиодов при использовании режима беспроводной настройки «одним нажатием» на стр. 6.) Эта индикация означает, что устройство успешно соединено с маршрутизатором или точкой доступа. Теперь можно использовать принтер в беспроводной сети.

Если светодиод показывает, что соединение выполнить не удалось (см. таблицу Индикация светодиодов при использовании режима беспроводной настройки «одним нажатием» на стр. 6), значит, устройству не удалось соединиться с маршрутизатором или точкой доступа. Повторите действия, начиная с пункта 9. Если отображается то же сообщение, следует восстановить заводские параметры устройства и повторить попытку. Для получения информации о восстановлении параметров см. Параметры сети по умолчанию на стр. 44. Если светодиод отображает перекрытие сеансов (см. таблицу *Индикация светодиодов при использовании режима беспроводной настройки «одним нажатием»* на стр. 6), значит, устройством обнаружено в сети более 2 маршрутизаторов или точек доступа, в которых включен режим Wi-Fi Protected Setup™ или AOSS™. Убедитесь, что только у одного маршрутизатора или точки доступа включен режим Wi-Fi Protected Setup™ или AOSS™, и повторите попытку, начиная с пункта **9**.

#### 13 Нажмите Далее.

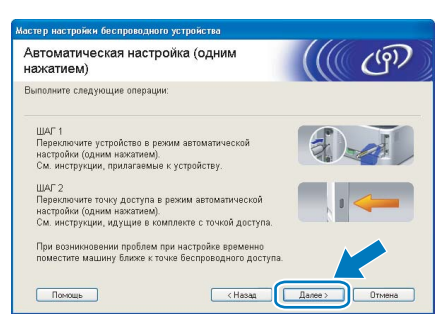

14 Убедившись, что настройки параметров беспроводной сети завершены, установите соответствующий флажок и нажмите Далее.

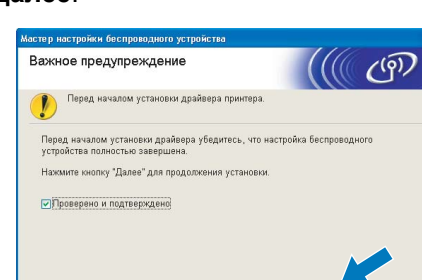

#### Установка драйвера принтера

#### 🚫 Неправильная установка

• НЕ пытайтесь закрыть или отменить какиелибо экраны во время этой установки.

<Hasag \_\_\_\_\_ 0

 Если выполнить настройку параметров беспроводной сети не удастся, при установке драйвера принтера отобразится сообщение об ошибке и установка будет завершена. При возникновении подобных трудностей вернитесь к шагу 4 и выполните настройку беспроводного соединения еще раз. 15 В появившемся окне лицензионного соглашения нажмите Да, если вы соглашаетесь с положениями лицензионного соглашения.

| ицензионное соглашение<br>-                                                                                                    |                                                                                                    | And a start of                                                         |
|----------------------------------------------------------------------------------------------------|----------------------------------------------------------------------------------------------------|------------------------------------------------------------------------|
| Внимательно прочитайте лицензи                                                                                                    | онное соглашение.                                                                                                    |                                                                        |
| Для перемещения по тексту согл                                                                                                    | ашения используйте клавишу 'Раде                                                                                                    | Down'                                                                  |
| Пицензиснное Соглашение с Кон<br>обеспечению Brother - BHИМАНИВ<br>ПРОЧИТАЙТЕ: Hacrosulee Лицен<br>Пользователена (далее ПСКП) яв:<br>соглашением между вани и коот<br>которое регулирует ваше исполь-<br>(далее ПРОГРАММНОЕ ОБЕСПЕЧ<br>нажиете кнопку "Да" в этом диа. | ечным Пользователем по Програ-<br>с, ПОЖАЛУЙСТА, ВНИМАТЕЛЬНС<br>наконное Соглашение с Конечным<br>ланией Brother Industries, Ltd. (далее<br>зование портаминого обеспечени<br>НЕНИЕ), которое будет установаем<br>и тоговом оние. Нажав иногису "Да",<br>дать условие АСКЛ. Если вы не ос<br>дать условие АСКЛ. Если вы не ос | амному<br>М<br>Brother),<br>из Brother<br>о, если вы<br>вы<br>еласны с |
| Вы должны принять все условия д<br>Нажатие кнопки 'Нет' прервет уст<br>HL-2170W необходимо принять да                                                                                                    | анного лицензионного соглашени:<br>гановку. Для установки Brother<br>инное соглашение.                                                                                                    | a.                                                                     |
|                                                                                                    |                                                                                                    |                                                                        |
|                                                                                                    |                                                                                                    | _                                                                      |

## **16** Выберите Стандартная установка, а затем нажмите Далее.

| Выберите компоненты      |  |
|--------------------------|--|
| Выберите метод установки |  |
| 🕞 Стандартная установка  |  |
| С Выборочная установка   |  |
|                          |  |
|                          |  |
|                          |  |
|                          |  |
|                          |  |

17 Выберите Поиск и просмотр списка обнаруженных в сети устройств (рекомендуется). Или введите IP-адрес принтера или его имя узла. Нажмите Далее.

| Выберите принтер          |                   |                    |                |
|---------------------------|-------------------|--------------------|----------------|
| Выберите, как вы определи | ите устройство Ві | other в сети.      |                |
| Поиск и просмотр спис     | ка обнаруженных   | в сети устройств ( | рекомендуется) |
| Определение вашей ма      | шины по адресу (  | для опытных польз  | ювателей)      |
| IP agpec                  |                   |                    |                |
| Определение вашей ма      | шины по имени (с  | гия опешных полез  | рателей)       |
| Имя узла                  |                   |                    |                |

#### 🖉 Примечание

Чтобы узнать IP-адрес принтера и имя узла, распечатайте страницу настроек принтера. См. раздел Печать страницы настроек принтера на стр. 44.

18 Выберите принтер и нажмите Далее.

| ыберите принтер<br>Выберите соответствующий сет     | евой принтер.                              |                     |
|-----------------------------------------------------|--------------------------------------------|---------------------|
| Имя usna coeg Адрес usna ci<br>BRWXXXXXXXX XXXXXXXX | ое Имя принтера<br>CXX Brother HL-2170W se | Расположение        |
|                                                     |                                            |                     |
| LPR                                                 |                                            | Сконфигурировать IP |

ΠΙΔΓ 2

## 🖉 Примечание

Если принтер не появляется в списке в течение длительного времени (около 1 минуты), нажмите **Обновить**.

### 19 Нажмите Готово.

| Істановка закончена   |                              |               |
|-----------------------|------------------------------|---------------|
| Установка драйвера за | кончена!                     |               |
| Выберите действия для | выполнения после окончани    | ня установки. |
| 🥅 Регистрация On-L    | ine                          |               |
| (Эта услуга может б   | ыть доступна не во всех стра | мах.)         |
| 🔽 Принтер по умолч    | нанию                        |               |
|                       |                              |               |
|                       |                              |               |

### 🖉 Примечание

- Если требуется зарегистрировать изделие в интерактивном режиме, установите флажок **Регистрация On-Line**.
- Если принтер не требуется устанавливать в качестве принтера по умолчанию, снимите флажок Принтер по умолчанию.
- Включите брандмауэр.

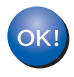

Установка закончена.

#### 🖉 Примечание

**Драйвер принтера XML Paper Specification** Драйвер принтера XML Paper Specification это наиболее подходящий драйвер для печати из приложений, использующих документы XML Paper Specification. Загрузите самые последние драйверы, посетив веб-сайт Brother Solutions Center по адресу <u>http://solutions.brother.com</u>.

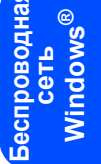

## Подключение через USB-интерфейс

5

## Подсоединение принтера к Macintosh<sup>®</sup> и установка драйвера

Подсоедините кабель интерфейса USB к Macintosh<sup>®</sup>, а затем подсоедините его к принтеру.

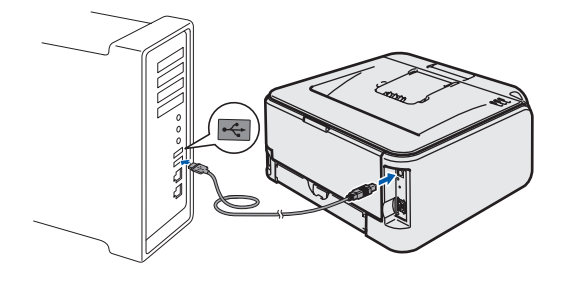

#### 🛇 Неправильная установка

НЕ подсоединяйте принтер к порту USB на клавиатуре или к концентратору USB без дополнительного питания.

**2** Убедитесь, что кнопка питания включена.

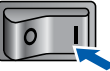

3 Включите Macintosh<sup>®</sup>. Вставьте прилагаемый компакт-диск в привод CD-ROM.

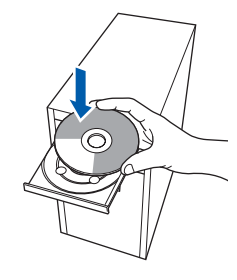

Дважды щелкните значок HL2100 на рабочем столе. Дважды щелкните значок Start Here. Следуйте инструкциям, отображаемым на экране.

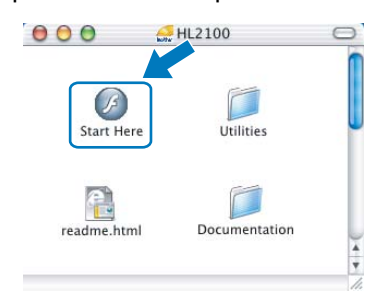

Нажмите **Установка драйвера принтера** в окне меню.

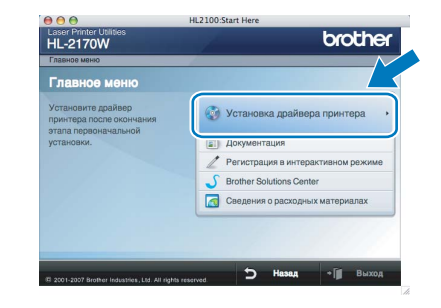

Щелкните Использование кабеля USB и следуйте инструкциям, отображаемым на экране. Затем перезапустите Macintosh<sup>®</sup>.

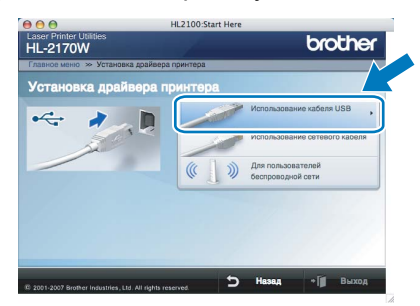

**Для пользователей Мас OS<sup>®</sup> X 10.2.4–10.2.8** Перейдите к шагу **9**.

Для пользователей Mac OS<sup>®</sup> X 10.3 или более поздней версии Перейдите к шагу **7**.

Программным обеспечением Brother будет выполнен поиск принтера Brother. При этом отображается следующее окно.

| O \varTheta 😁 HL-2100 series |  |
|------------------------------|--|
| Please wait                  |  |
|                              |  |

8 Ко

7

Когда откроется это окно, нажмите кнопку ОК.

|   | Setup is now complete.                                                       |
|---|------------------------------------------------------------------------------|
| A | The Printer Driver, BRAdmin Light and Status Monitor have<br>been installed. |
|   |                                                                              |

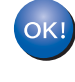

Для пользователей Мас OS<sup>®</sup> X 10.3 или более поздней версии Установка закончена.

ШАГ 2

1

9 Когда откроется данное окно, нажмите кнопку Add.

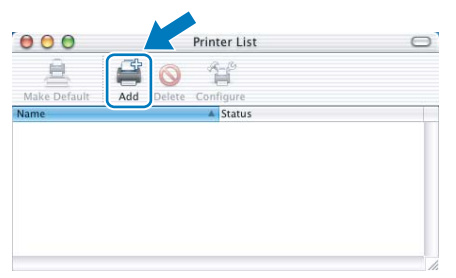

## **10** Выберите **USB**.

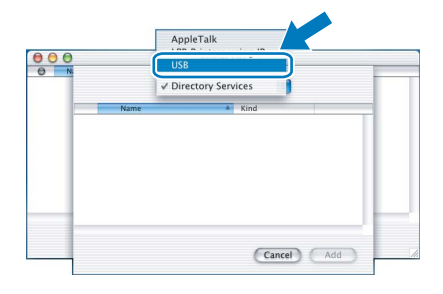

**11** Выберите принтер и нажмите Add.

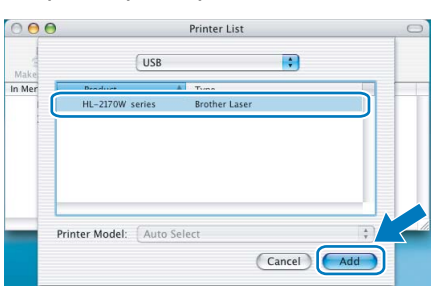

### 12 Нажмите Print Center, затем Quit Print Center.

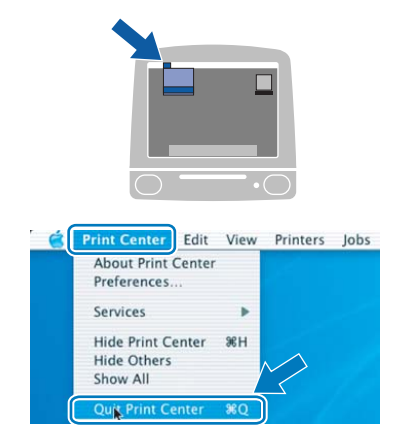

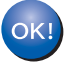

Для пользователей Mac OS<sup>®</sup> X 10.2.4–10.2.8 Установка закончена.

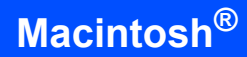

## Подключение к проводной сети

Подсоединение принтера к Macintosh<sup>®</sup> и установка драйвера

Подсоедините кабель сетевого интерфейса к принтеру, а затем подсоедините его к свободному порту сетевого концентратора.

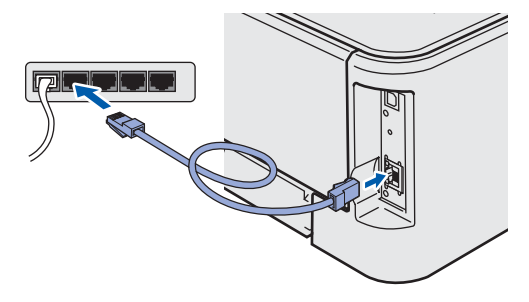

Убедитесь, что кнопка питания включена.

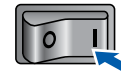

Включите Macintosh<sup>®</sup>. Вставьте прилагаемый компакт-диск в привод CD-ROM.

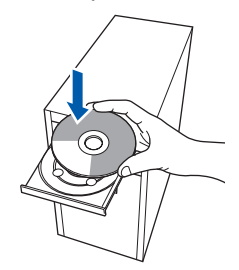

Проводная сеть Macintosh<sup>®</sup>

ШАГ 2

1

Дважды щелкните значок **HL2100** на рабочем столе. Дважды щелкните значок **Start Here**. Следуйте инструкциям, отображаемым на экране.

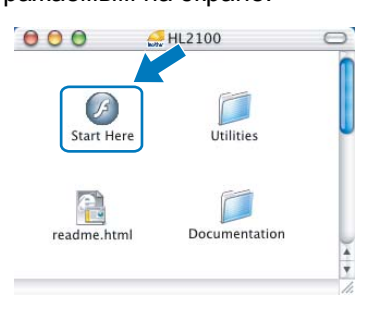

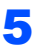

Нажмите Установка драйвера принтера в окне меню.

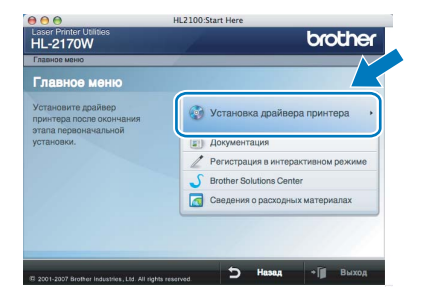

Щелкните Использование сетевого кабеля и следуйте инструкциям, отображаемым на экране. Затем перезапустите Macintosh<sup>®</sup>.

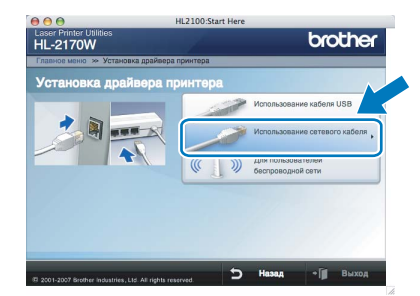

Для пользователей Mac OS<sup>®</sup> X 10.2.4– 10.2.8 Перейдите к шагу **9**.

Для пользователей Mac OS<sup>®</sup> X 10.3 или более поздней версии Перейдите к шагу **7**.

7

Программным обеспечением Brother будет выполнен поиск принтера Brother. При этом отображается следующее окно.

| ○ \varTheta 🖯 HL-2 | 100 series | 1 |
|--------------------|------------|---|
| Please             | wait       |   |

### 🖉 Примечание

Если доступно несколько принтеров, отобразится следующий список. Выберите принтер, который необходимо подсоединить, и нажмите кнопку **ОК**.

| oose the machine you want to ins                          | stall.                         |
|-----------------------------------------------------------|--------------------------------|
| e: If you want to add your machine ma<br>erences" button. | nually, click the "Print & Fax |
| Reference Mariana                                         | 4 Connection                   |
| rother HL-2170W series                                    | Network                        |
| rother HL-2170W series [008077A                           | Network                        |
| Tother HL-2170W Series (008077A                           |                                |
| ,                                                         | )                              |

- Если к сети подключено несколько принтеров одной модели, после названия модели будет отображаться адрес Ethernet (MAC-адрес).
- Чтобы узнать адрес Ethernet принтера (MAC-адрес), распечатайте страницу настроек принтера. См. раздел Печать страницы настроек принтера на стр. 44.

## Установка драйвера принтера

8 Когда откроется это окно, нажмите кнопку **ОК**.

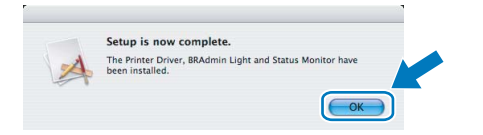

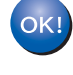

Для пользователей Mac OS<sup>®</sup> X 10.3 или более поздней версии Установка закончена.

9 Когда откроется данное окно, нажмите кнопку Add.

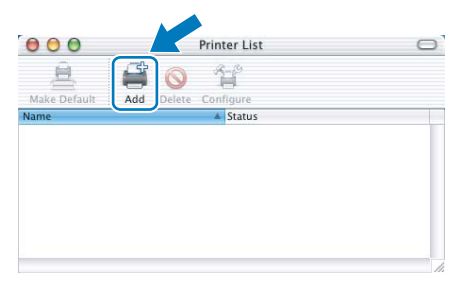

## 10 Выберите следующий пункт.

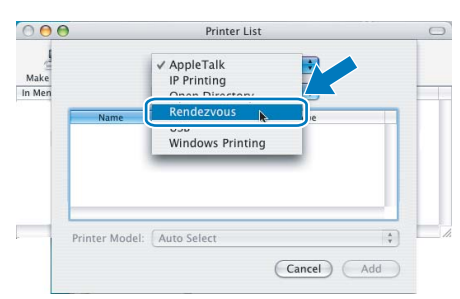

#### 11 Выберите принтер и нажмите Add.

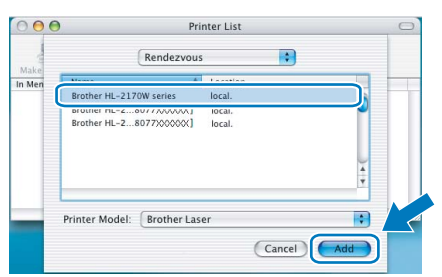

#### 🖉 Примечание

- Если к сети подключено несколько принтеров одной модели, после названия модели будет отображаться адрес Ethernet (MAC-адрес).
- Чтобы узнать адрес Ethernet принтера (МАСадрес), распечатайте страницу настроек принтера. См. раздел Печать страницы настроек принтера на стр. 44.

12 Нажмите Print Center, затем Quit Print Center.

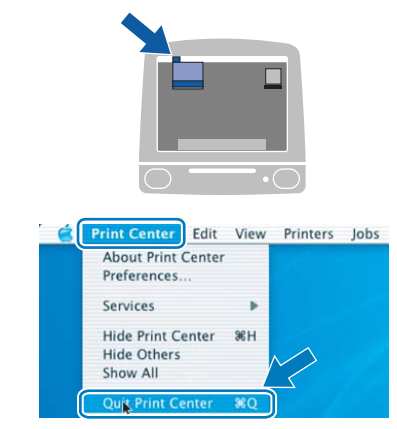

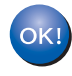

Для пользователей Mac OS<sup>®</sup> X 10.2.4–10.2.8 Установка закончена.

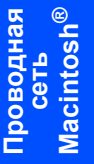

## Подключение к беспроводной сети

## Подключение принтера к беспроводной сети и установка драйвера принтера в режиме инфраструктуры

Для установления связи с точкой доступа сети (маршрутизатором) сначала необходимо настроить параметры беспроводной сети принтера. После настройки принтера для установления связи с точкой доступа (маршрутизатором) компьютеры сети получат доступ к принтеру. Чтобы использовать принтер с этих компьютеров, необходимо установить драйвер принтера. Ниже представлена информация относительно процесса настройки и установки.

Для достижения оптимальных результатов при обычной ежедневной печати документов расположите принтер Brother как можно ближе к точке доступа сети (маршрутизатору), по возможности, без препятствий между ними. Большие объекты и стены между двумя устройствами, а также помехи от других электронных устройств могут повлиять на скорость передачи документов.

Из-за этих факторов использование беспроводного метода подсоединения может оказаться не самым лучшим способом соединения для всех типов документов и приложений. При печати больших файлов, например многостраничных документов с наличием текста и большого количества графики, можно сделать выбор в пользу проводной сети Ethernet для обеспечения более быстрой передачи данных или в пользу интерфейса USB, обеспечивающего наибольшую производительность.

Хотя принтер Brother модели HL-2170W можно использовать и с проводными, и с беспроводными сетями, эти два метода соединения нельзя использовать одновременно.

#### ВАЖНАЯ ИНФОРМАЦИЯ

В следующих инструкциях представлены два способа установки устройства Brother в беспроводной сетевой среде. Оба способа предназначены для режима инфраструктуры с использованием беспроводного маршрутизатора или точки доступа, использующих для назначения IP-адресов протокол DHCP. Выберите один из методов установки, представленных на следующей странице, и следуйте соответствующим инструкциям. Инструкции по настройке устройства в какой-либо другой беспроводной среде можно найти в руководстве пользователя по работе в сети на компакт-диске.

Следуйте указанным инструкциям для просмотра руководства пользователя по работе в сети.

- 1 Включите компьютер. Вставьте компакт-диск Brother в привод CD-ROM.
- 2 Выберите модель принтера и язык. Появится главное меню компакт-диска.
- 3 Нажмите Документация, а затем Документы HTML.

#### 🖉 Примечание

- Если требуется подключить принтер к сети, рекомендуется перед установкой обратиться к системному администратору. Перед установкой необходимо знать параметры беспроводной сети.
- При использовании персонального брандмауэра отключите его. Убедившись в том, что можно осуществлять печать, снова запустите брандмауэр.

#### Режим инфраструктуры

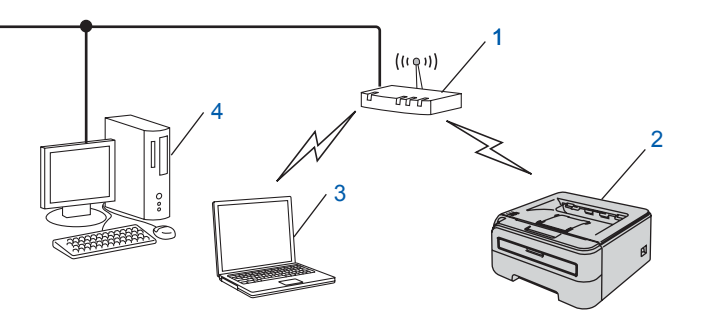

- 1 Точка доступа
- 2 Сетевой принтер в беспроводной сети (данное устройство)
- 3 Компьютер, соединенный с точкой доступа беспроводным способом
- 4 Компьютер, соединенный с точкой доступа с помощью кабеля

#### Выберите метод настройки беспроводной сети

Процесс настройки зависит от используемой сетевой среды.

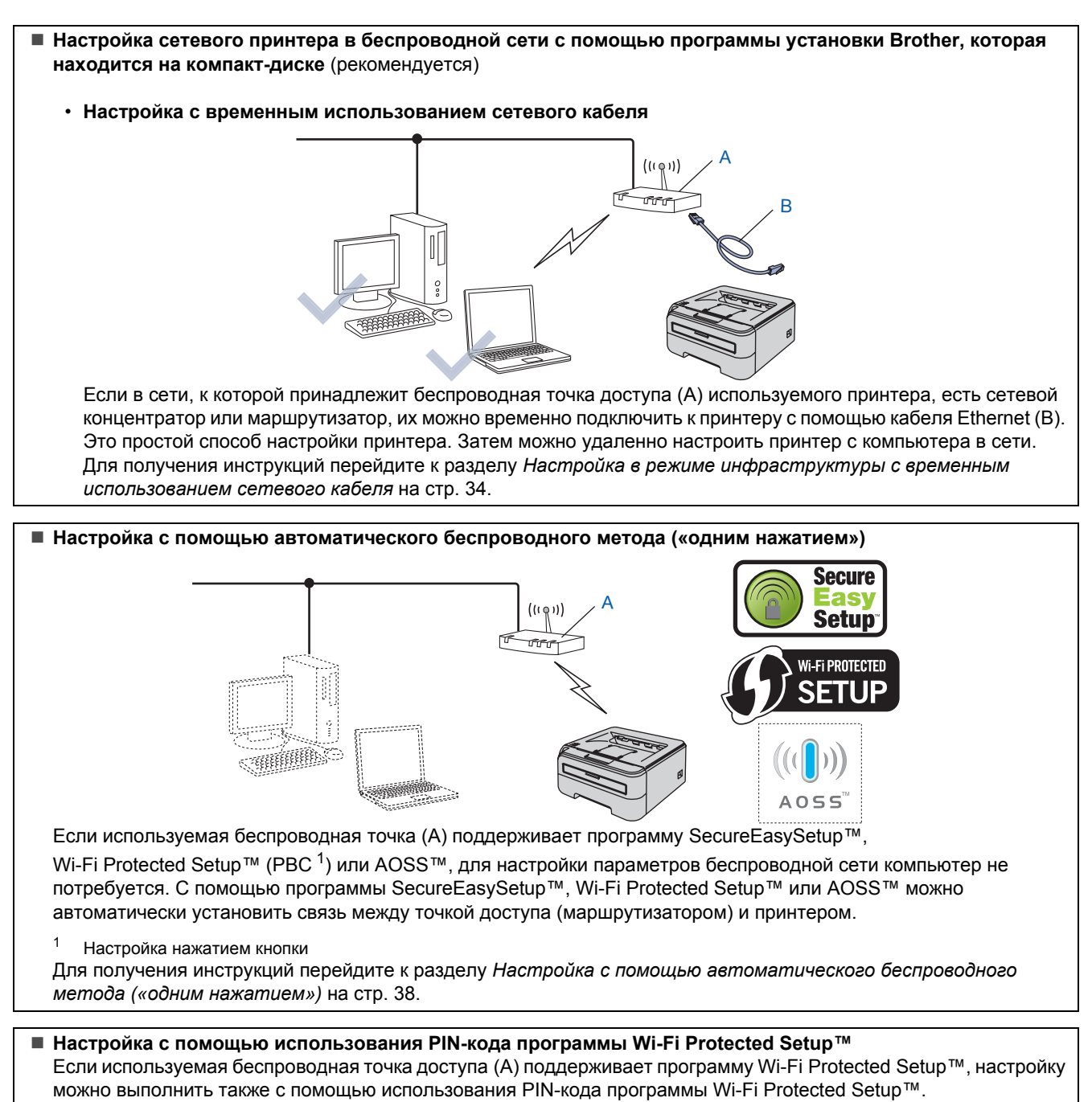

Для получения инструкций см. раздел 7 Руководства пользователя по работе в сети, которое находится на компакт-диске.

## Настройка в режиме инфраструктуры с временным использованием сетевого кабеля

Перед настройкой параметров беспроводной сети

Установка драйвера принтера

#### ВАЖНАЯ ИНФОРМАЦИЯ

- Если параметры беспроводной сети принтера уже настроены заранее, необходимо восстановить заводские параметры сервера печати (см. стр. 44)
- Перед установкой необходимо знать параметры беспроводной сети.
- При настройке понадобится временное использование кабеля Ethernet.

#### Настройка параметров беспроводной сети

**1** Убедитесь, что кнопка питания включена.

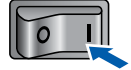

2 Включите Macintosh<sup>®</sup>. Вставьте прилагаемый компакт-диск в привод CD-ROM.

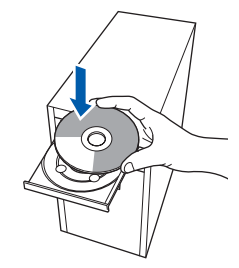

acintosh

3

ШАГ 2 🔪

Дважды щелкните значок **HL2100** на рабочем столе. Дважды щелкните значок Start Here. Следуйте инструкциям, отображаемым на экране.

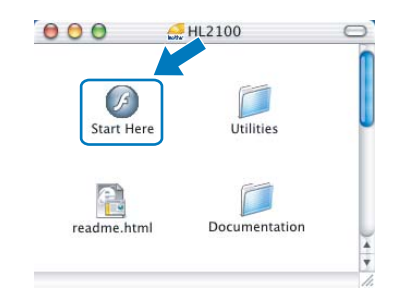

4 Нажмите Установка драйвера принтера в окне меню.

| Главное меню                                                          | ~                                  |
|-----------------------------------------------------------------------|------------------------------------|
| Установите драйвер<br>принтера после окончания<br>этого регосивальной | 🐼 Установка драйвера принтера 🔸    |
| этала переоначальной<br>установки.                                    | Документация                       |
|                                                                       | Регистрация в интерактивном режиме |
|                                                                       | S Brother Solutions Center         |
|                                                                       | Сведения о расходных материалах    |
|                                                                       |                                    |
|                                                                       |                                    |

5

7

Выберите **Для пользователей беспроводной сети**.

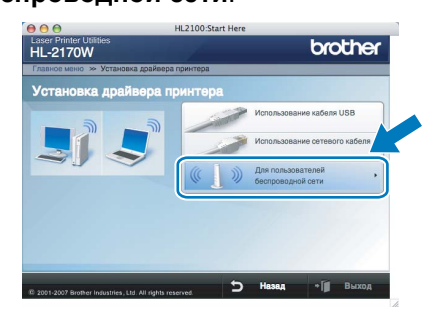

6 Выберите Wireless Setup and Driver Install (Recommended), а затем нажмите Next.

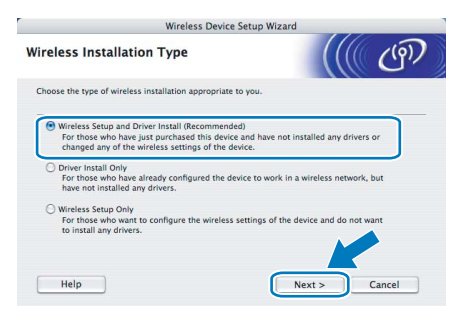

Выберите Step by Step install (Recommended) и затем нажмите Next.

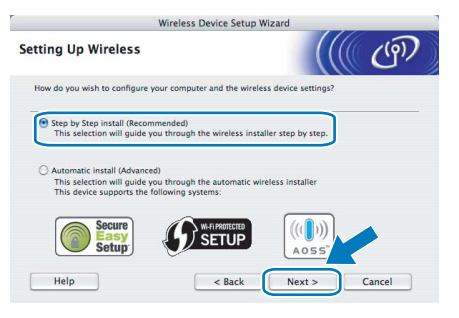

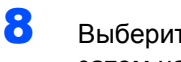

Выберите With cable (Recommended) и затем нажмите Next.

| Wireless Device                                                                                                    | Setup Wizard                                   |                                         |
|----------------------------------------------------------------------------------------------------|------------------------------------------------|-----------------------------------------|
| Setting Up Wireless                                                                                                    |                                                | ((( ( ( ( ( )                           |
| The most secure way to configure your device is to<br>standard network cable. You can then configure its<br>cable.                      | connect it to your wi<br>wireless settings and | ed network with a<br>remove the network |
| <ul> <li>With cable (Recommended)<br/>Configure your wireless settings by temporar<br/>network cable.</li> </ul>                        | ily using a                                    |                                         |
| <ul> <li>Without cable (Advanced)<br/>Configure your wireless settings without a ne<br/>Your computer must support wireless.</li> </ul> | twork cable.                                   | <b>,</b>                                |
|                                                                                                    |                                                |                                         |
| Help                                                                                                    | Back Next                                      | > Cancel                                |

9 Для выполнения настройки необходимо временно подсоединить беспроводное устройство Brother (данный принтер) напрямую к свободному порту точки доступа, концентратора или маршрутизатора с помощью сетевого кабеля. При появлении следующего экрана подсоедините сетевой кабель к точке доступа, а затем к принтеру. Нажмите Next.

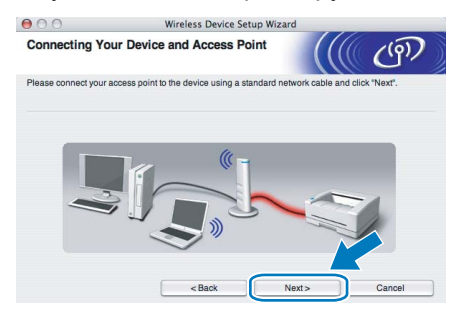

10 Выберите принтер, который необходимо настроить, и нажмите кнопку Next. Если принтер отсутствует в списке, проверьте, включено ли питание точки доступа и принтера, а затем нажмите Refresh.

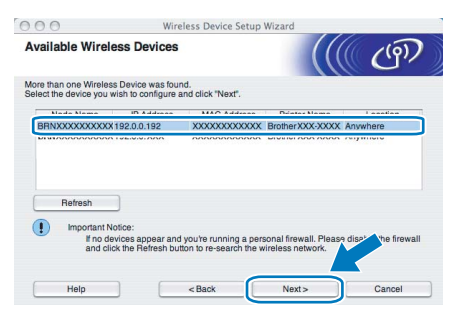

🖉 Примечание

По умолчанию имя узла — «BRNxxxxxxxxxx».

Мастер настройки выполнит поиск беспроводных сетей, доступных для используемого принтера. Выберите точку доступа, к которой необходимо подключить принтер, и нажмите Next.

| 000                  | interest b                                   | crice becap means                                           | 11                |
|----------------------|----------------------------------------------|-------------------------------------------------------------|-------------------|
| Available Wirel      | ess Networks                                 |                                                             | ( C?              |
| Choose the access po | int or Ad-hoc network that                   | t the Device will be associated with                        |                   |
| Name (S              | SID) Chanr                                   | nel Wireless Mode                                           | Signa             |
| CIN HOSETUP          | 1                                            | 802.11b/g (11Mbps/54Mbps                                    |                   |
| ]000⊐HELLO2          | 2                                            | 802.11b/g (11Mbps/54Mbps                                    |                   |
| Refresh              | ]                                            | It Access Point / □>+⊂<br>Base Station                      | Ad-hoc Networ     |
| Add                  | If the access point or button to manually sp | Ad-hoc network name doesn't app<br>pecify the network name. | ear, or k the "Ad |
|                      |                                              |                                                             | S                 |

#### 🖉 Примечание

- Значение «SETUP» является идентификатором набора сервисов (SSID) принтера по умолчанию. Не выбирайте его.
- Если принтер отсутствует в списке, проверьте, включено ли питание точки доступа и выполняется ли широковещательная передача SSID, а затем убедитесь, что принтер и точка доступа находятся в пределах диапазона действия для установки беспроводной связи. Затем нажмите Refresh.
- Если точка доступа не настроена на широковещательную передачу SSID. можно вручную добавить ее, нажав кнопку Add. Следуйте инструкциям, отображаемым на экране, чтобы ввести Name (SSID), затем нажмите Next.

| Wireless Networ          | k Name                                    | ((((1))))    |
|--------------------------|-------------------------------------------|--------------|
| Configure the wireless n | stwork name that the device will be assor | ciated with. |
| Name(SSID)               | WLAN                                      |              |
| This is an Ac            | -hoc network and there is no access poir  | nt.          |
| Channel                  | (1                                        | *            |
|                          |                                           |              |
|                          |                                           |              |

12 Если сеть не настроена на проверку подлинности и шифрование, отобразится следующее окно. Для продолжения настройки нажмите ОК.

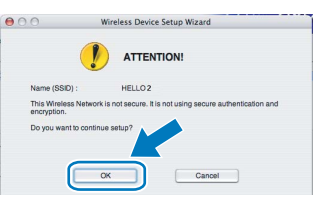

13 Если сеть настроена на проверку подлинности и шифрование, появится следующий экран. При настройке беспроводного сетевого принтера Brother необходимо убедиться, что его параметры проверки подлинности и шифрования совпадают с этими же параметрами беспроводной сети. Выберите Authentication Method и Encryption Mode

в раскрывающихся списках каждого окна настройки. Затем введите Network key и Confirm Network Key, затем нажмите Next.

| 000                   | v               | /ireless Device Setu | up Wizard |         |
|-----------------------|-----------------|----------------------|-----------|---------|
| Authentication        | Method an       | nd Encryption I      | Mode      | (( (m)) |
| Configure the Authent | lication Method | and Encryption mode  |           |         |
| Name (SSID) :         |                 | HELLO                | 2         |         |
| Authentication        | Method          | Open S               | System    | •       |
| Encryption Mo         | de              | WEP                  |           | •       |
| Network Key           |                 | •••••                |           |         |
| Confirm Netwo         | ork Key         |                      |           |         |
| Advanced              |                 |                      |           |         |
| Help                  | ī r             | < Back               | Next>     | Cancel  |

#### 🖉 Примечание

- При необходимости выполнения настроек помимо WEP key1 нажмите **Advanced**.
- Если неизвестны параметры проверки подлинности или шифрования для используемой сети, обратитесь к сетевому администратору.
- Если для параметра Authentication Method установлено значение Open System и для параметра Encryption Mode установлено значение WEP, при неправильном значении параметра Network key сообщение об ошибке появляться НЕ будет.

14 Нажмите Next. Значения параметров будут переданы принтеру. Параметры не будут изменены при нажатии кнопки Cancel.

|                                 | Wireless Device Setup Wizar             | d                 |
|---------------------------------|-----------------------------------------|-------------------|
| Wireless Network Se             | ettings Confirmation                    | ((( ())))         |
| Click "Next" to submit followin | g settings to the device                |                   |
| Target Device =                 | BRNXXXXXXXXXXXXXXXXXXXXXXXXXXXXXXXXXXXX |                   |
| IP Address                      | Auto                                    | Change IP Address |
| Communication mod               | de Infrastructure                       |                   |
| Name (SSID)                     | HELLO 2                                 |                   |
| Authentication Metho            | od Open System                          |                   |
| Encryption Mode                 | WEP                                     |                   |
| Print test page aft             | er submitting settings?                 |                   |
| Help                            | < Back N                                | lext > Cancel     |

#### 🖉 Примечание

Если необходимо ввести настройки IP-адреса устройства вручную, нажмите **Change IP Address** и введите необходимые параметры IP-адреса используемой сети. 15 Отсоедините сетевой кабель между точкой доступа (концентратором или маршрутизатором) и принтером и нажмите Next.

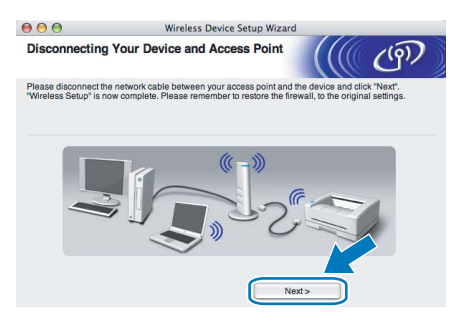

Установка драйвера принтера

#### 🛇 Неправильная установка

- НЕ пытайтесь закрыть или отменить какиелибо экраны во время этой установки.
- Если выполнить настройку параметров беспроводной сети не удастся, при установке драйвера принтера отобразится сообщение об ошибке и установка будет завершена. При возникновении подобных трудностей вернитесь к шагу 4 и выполните настройку беспроводного соединения еще раз.

16 Начнется установка драйвера. Следуйте инструкциям, отображаемым на экране. Затем перезапустите Macintosh<sup>®</sup>.

> Для пользователей Mac OS<sup>®</sup> X 10.2.4– 10.2.8 Перейдите к шагу **19**.

Для пользователей Мас OS<sup>®</sup> X 10.3 или более поздней версии Перейдите к шагу **17**.

17 Программным обеспечением Brother будет выполнен поиск принтера Brother. При этом отображается следующее окно.

| O O O HL-2100 series |  |
|----------------------|--|
| Please wait          |  |

## 🖉 Примечание

Если доступно несколько принтеров, отобразится следующий список. Выберите принтер, который необходимо подсоединить, и нажмите кнопку **ОК**.

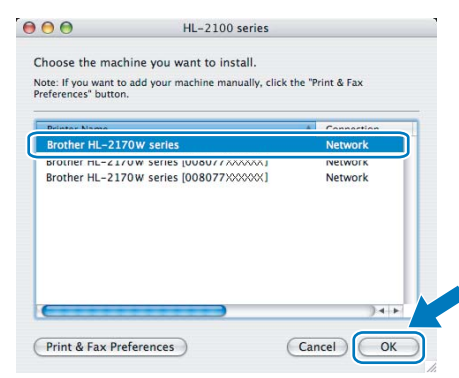

- Если к сети подключено несколько принтеров одной модели, после названия модели будет отображаться адрес Ethernet (MAC-адрес).
- Чтобы узнать адрес Ethernet принтера (MAC-адрес), распечатайте страницу настроек принтера. См. раздел Печать страницы настроек принтера на стр. 44.
- Если принтер не появился в списке, восстановите заводские параметры сервера печати (см. стр. 44), вернитесь к шагу 4, а затем выполните настройку беспроводного соединения еще раз.

18 Когда откроется это окно, нажмите кнопку ОК.

|   | Setup is now complete.                                                       |
|---|------------------------------------------------------------------------------|
| A | The Printer Driver, BRAdmin Light and Status Monitor have<br>been installed. |
|   |                                                                              |

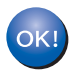

Для пользователей Mac OS<sup>®</sup> X 10.3 или более поздней версии Установка закончена.

19 Когда откроется данное окно, нажмите кнопку Add.

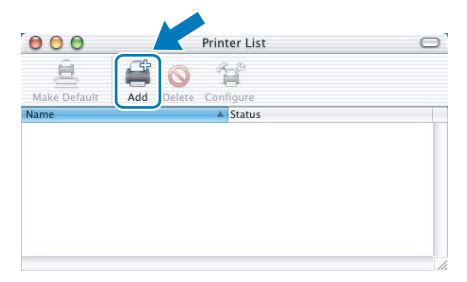

20 Выберите следующий пункт.

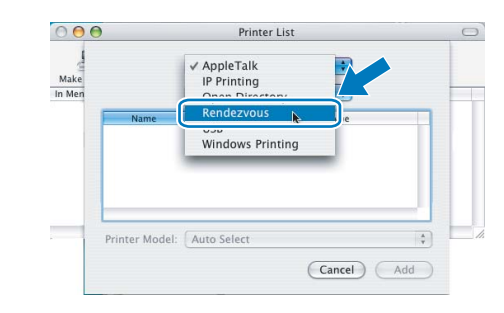

21 Выберите принтер и нажмите Add.

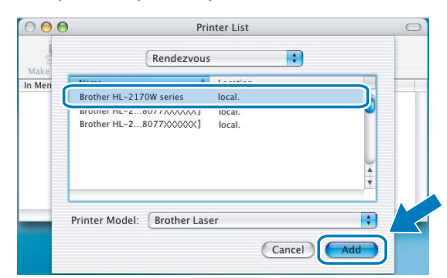

#### 🖉 Примечание

- Если к сети подключено несколько принтеров одной модели, после названия модели будет отображаться адрес Ethernet (MAC-адрес).
- Чтобы узнать адрес Ethernet принтера (МАСадрес), распечатайте страницу настроек принтера. См. раздел Печать страницы настроек принтера на стр. 44.
- Если принтер не появился в списке, восстановите заводские параметры сервера печати (см. стр. 44), вернитесь к шагу **4**, а затем выполните настройку беспроводного соединения еще раз.

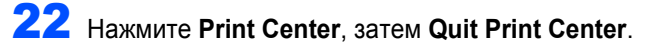

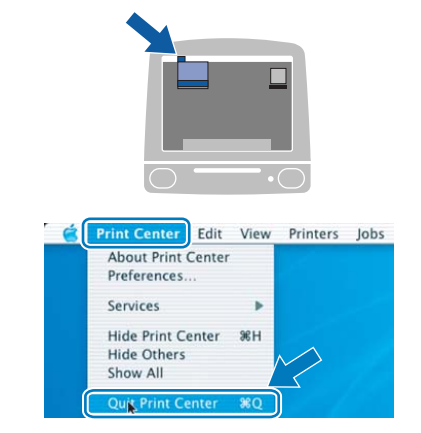

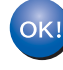

Для пользователей Mac OS<sup>®</sup> X 10.2.4–10.2.8 Установка закончена.

#### Настройка с помощью автоматического беспроводного метода («одним нажатием»)

Если беспроводная точка доступа поддерживает программу SecureEasySetup™, Wi-Fi Protected Setup™ (PBC <sup>1</sup>) или AOSS™, устройство можно легко настроить без компьютера. С помощью кнопки на беспроводном локальном маршрутизаторе / точке доступа и устройстве можно настроить параметры беспроводной сети и безопасности. См. руководство по использованию беспроводного локального маршрутизатора / точки доступа для получения информации о том, как использовать режим настройки «одним нажатием».

1 Настройка нажатием кнопки

#### 🕅 Примечание

ШАГ 2 🔪

Маршрутизаторы и точки доступа. поддерживающие систему SecureEasySetup™, Wi-Fi Protected Setup™ или AOSS™, отмечены символами, представленными ниже.

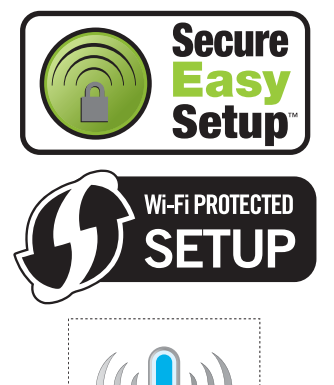

**Macintos** 

Настройка параметров беспроводной сети

055

Убедитесь, что кнопка питания включена.

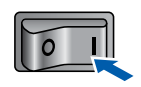

Включите Macintosh<sup>®</sup>. Вставьте прилагаемый компакт-диск в привод CD-ROM.

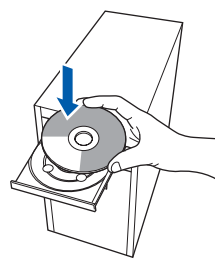

3 Дважды щелкните значок HL2100 на рабочем столе. Дважды щелкните значок Start Here. Следуйте инструкциям, отображаемым на экране.

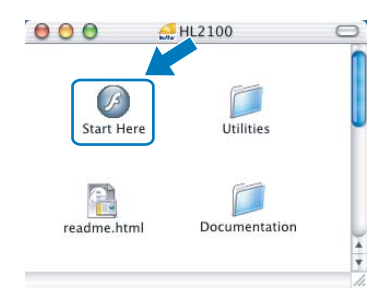

Δ Нажмите Установка драйвера принтера в окне меню.

|                                                                        | Croa ioi                           |
|------------------------------------------------------------------------|------------------------------------|
| Главное меню                                                           |                                    |
| Установите драйвер<br>принтера после окончания<br>этапа перяоначальной | 🐼 Установка драйвера принтера 🔸    |
| итала первоначальной<br>установки.                                     | Документация                       |
|                                                                        | Регистрация в интерактивном режиме |
|                                                                        | S Brother Solutions Center         |
|                                                                        | Сведения о расходных материалах    |
|                                                                        |                                    |
|                                                                        |                                    |

5 Выберите Для пользователей беспроводной сети.

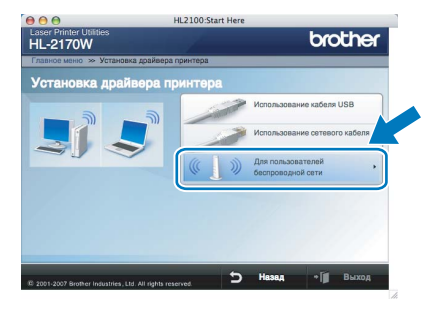

6

Выберите Wireless Setup and Driver Install (Recommended), а затем нажмите Next.

| Wireless Device Setup W                                                                                                    | Vizard                         |
|----------------------------------------------------------------------------------------------------|--------------------------------|
| Wireless Installation Type                                                                                                    | (((( CP)                       |
| Choose the type of wireless installation appropriate to you.                                                                                                    |                                |
| Wireless Setup and Driver Install (Recommended)<br>For those who have just purchased this device and have<br>changed any of the wireless settings of the device. | e not installed any drivers or |
| <ul> <li>Driver Install Only<br/>For those who have already configured the device to we<br/>have not installed any drivers.</li> </ul>                           | ork in a wireless network, but |
| Wireless Setup Only                                                                                                    |                                |
| For those who want to configure the wireless settings on<br>to install any drivers.                                                                              | of the device and do not want  |
| Help                                                                                                    | Next > Cancel                  |

2

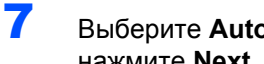

Выберите Automatic install (Advanced) и нажмите Next.

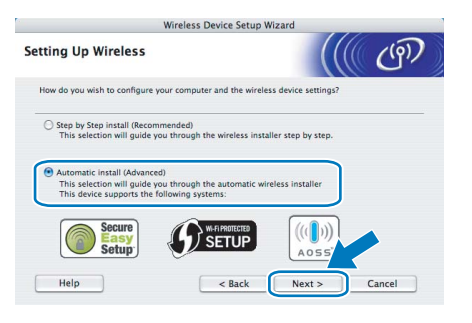

#### 8

9

#### Подтвердите сообщение на экране и нажмите Next.

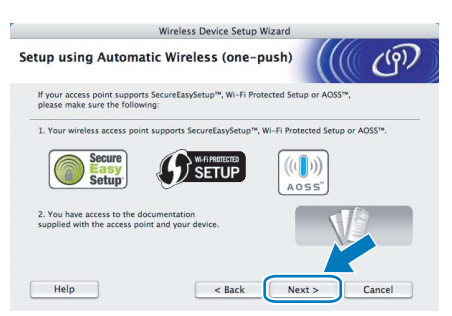

Нажмите и удерживайте нажатой кнопку настройки беспроводной сети, расположенную на задней панели устройства, в течение менее 2 секунд, как показано на рисунке ниже. При этом для принтера будет установлен режим беспроводной настройки «одним нажатием». Эта функция автоматически определит, какой режим использует точка доступа для настройки принтера одним нажатием (SecureEasySetup™, Wi-Fi Protected Setup™ или AOSS™).

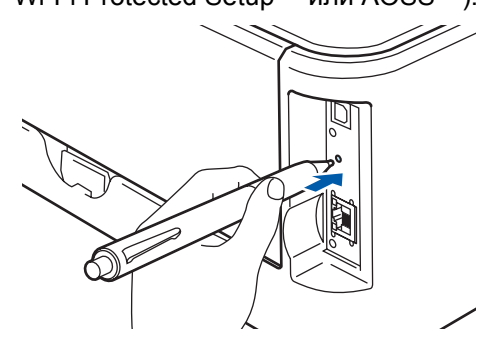

### 🖉 Примечание

- Для нажатия кнопки используйте заостренный предмет, например ручку.
- Если удерживать кнопку нажатой 3 секунды и более, для принтера будет установлена настройка беспроводного соединения с использованием PIN-кода программы Wi-Fi Protected Setup™.

- 10 Принтер перейдет в режим беспроводной настройки «одним нажатием». В течение 2 минут принтером будет выполняться поиск точки доступа, которая поддерживает систему SecureEasySetup™, Wi-Fi Protected Setup™ или AOSS™.
- 11 Установите для точки доступа режим SecureEasySetup™, Wi-Fi Protected Setup™ или AOSS™ в зависимости от того, какую систему поддерживает используемая точка доступа. Обратитесь к инструкции по эксплуатации точки доступа.
- 12 Подождите, пока не загорится светодиод Ready (кнопка Go) принтера, означающий, что подключение установлено. Светодиод Ready будет гореть в течение 5 минут. (См. таблицу Индикация светодиодов при использовании режима беспроводной настройки «одним нажатием» на стр. 6.) Эта индикация означает, что устройство успешно соединено с маршрутизатором или точкой доступа. Теперь можно использовать принтер в беспроводной сети.

Если светодиод показывает, что соединение выполнить не удалось (см. таблицу Индикация светодиодов при использовании режима беспроводной настройки «одним нажатием» на стр. 6), значит, устройству не удалось соединиться с маршрутизатором или точкой доступа. Повторите действия, начиная с пункта 9. Если отображается то же сообщение, следует восстановить заводские параметры устройства и повторить попытку. Для получения информации о восстановлении параметров см. Параметры сети по умолчанию на стр. 44.

Если светодиод отображает перекрытие сеансов (см. таблицу Индикация светодиодов при использовании режима беспроводной настройки «одним нажатием» на стр. 6), значит, устройством обнаружено в сети более 2 маршрутизаторов или точек доступа, в которых включен режим Wi-Fi Protected Setup™ или AOSS™. Убедитесь, что только у одного маршрутизатора или точки доступа включен режим Wi-Fi Protected Setup™ или AOSS™, и повторите попытку, начиная с пункта 9.

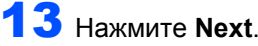

ШАГ 2

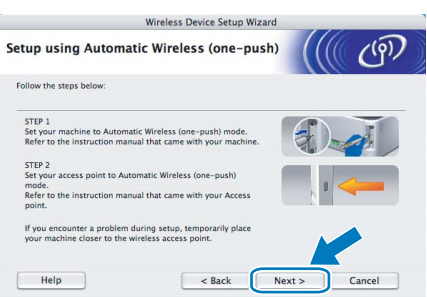

14 Убедившись, что настройки параметров беспроводной сети завершены, установите соответствующий флажок и нажмите Next.

| 0                             | Wireless Devic             | e Setup Wizard                                  |                   |        |
|-------------------------------|----------------------------|-------------------------------------------------|-------------------|--------|
| portant Notice                |                            |                                                 |                   | (9)    |
| Before the Printer d          | river installation starts. |                                                 |                   |        |
| Before the installation start | s, please make sure that   | you have completed th                           | e wireless setup. |        |
| Click "Next" to continue the  | installation.              |                                                 |                   |        |
|                               |                            |                                                 |                   |        |
|                               |                            |                                                 |                   |        |
| Checked and confirmer         | с.                         |                                                 |                   |        |
| -                             |                            |                                                 |                   |        |
|                               |                            | Rack                                            | Nexts             | Cancel |
|                               |                            | <back< td=""><td>Next&gt;</td><td></td></back<> | Next>             |        |

#### Установка драйвера принтера

#### 🚫 Неправильная установка

- НЕ пытайтесь закрыть или отменить какиелибо экраны во время этой установки.
- Если выполнить настройку параметров беспроводной сети не удастся, при установке драйвера принтера отобразится сообщение об ошибке и установка будет завершена. При возникновении подобных трудностей вернитесь к шагу 4 и выполните настройку беспроводного соединения еще раз.
- 15 Начнется установка драйвера. Следуйте инструкциям, отображаемым на экране. Затем перезапустите Macintosh<sup>®</sup>.

**Для пользователей Мас OS<sup>®</sup> X 10.2.4–10.2.8** Перейдите к шагу **18**.

Для пользователей Mac OS<sup>®</sup> X 10.3 или более поздней версии Перейдите к шагу **16**.

**16** Программным обеспечением Brother будет выполнен поиск принтера Brother. При этом отображается следующее окно.

| 000 | HL-2100 series |  |
|-----|----------------|--|
| 1   | Please wait    |  |

#### 🖉 Примечание

Если доступно несколько принтеров, отобразится следующий список. Выберите принтер, который необходимо подсоединить, и нажмите кнопку **ОК**.

| te: If you want to add your machine manually, click t<br>ferences" button.      | he "Print & Fax |
|---------------------------------------------------------------------------------|-----------------|
| Drister Massa                                                                   | A Connection    |
| Brother HL-2170w series                                                         | Network         |
| oromer nL-2170W series [008077XXXXXX]<br>Brother HL-2170W series [008077XXXXXX] | Network         |
|                                                                                 | ) 4 +           |

- Если к сети подключено несколько принтеров одной модели, после названия модели будет отображаться адрес Ethernet (MAC-адрес).
- Чтобы узнать адрес Ethernet принтера (MAC-адрес), распечатайте страницу настроек принтера. См. раздел Печать страницы настроек принтера на стр. 44.

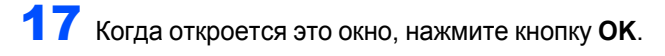

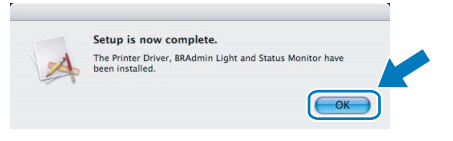

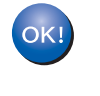

Для пользователей Мас OS<sup>®</sup> X 10.3 или более поздней версии Установка закончена.

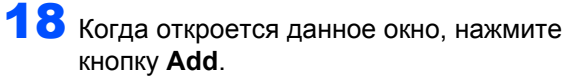

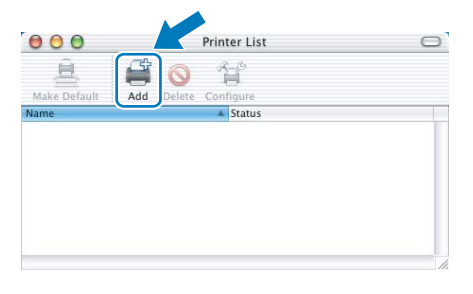

19 Выберите следующий пункт.

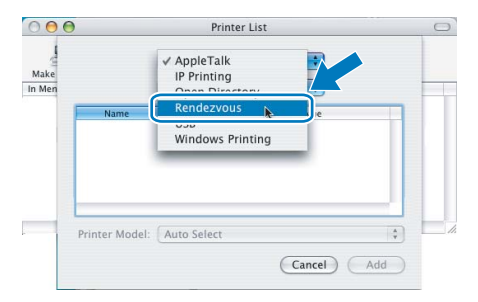

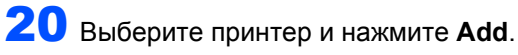

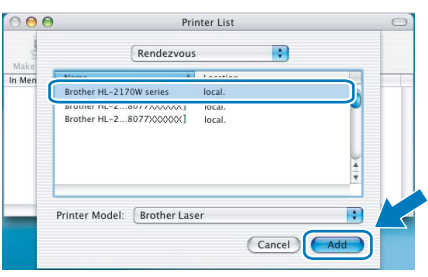

## 🖉 Примечание

- Если к сети подключено несколько принтеров одной модели, после названия модели будет отображаться адрес Ethernet (MAC-адрес).
- Чтобы узнать адрес Ethernet принтера (МАСадрес), распечатайте страницу настроек принтера. См. раздел Печать страницы настроек принтера на стр. 44.

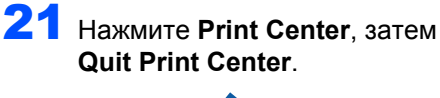

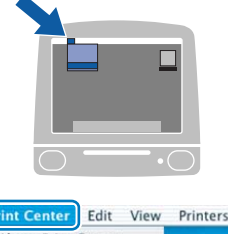

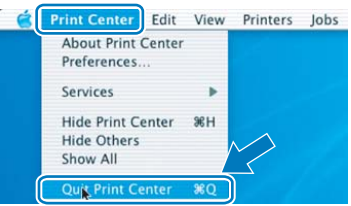

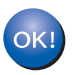

Для пользователей Мас OS<sup>®</sup> X 10.2.4–10.2.8 Установка закончена.

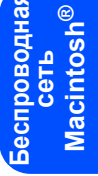

## Утилита BRAdmin Light (для пользователей Windows<sup>®</sup>)

BRAdmin Light — это утилита для начальной настройки устройств Brother, подключенных к сети. С ее помощью может также осуществляться поиск устройств Brother в сети, просмотр состояния и настройка основных параметров сети, таких как IP-адрес.

Дополнительную информацию о BRAdmin Light можно получить на веб-сайте <u>http://solutions.brother.com</u>.

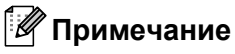

- Если необходимы более широкие возможности управления принтером, используйте последнюю версию утилиты Brother BRAdmin Professional, которую можно загрузить с веб-сайта по адресу http://solutions.brother.com.
- При использовании брандмауэра (например, брандмауэра Windows) утилите BRAdmin Light, возможно, не удастся определить ненастроенное устройство. В этом случае отключите брандмауэр и повторите попытку с помощью утилиты BRAdmin Light. После присваивания информации об адресе перезапустите брандмауэр.

#### Установка утилиты настройки BRAdmin Light

#### 🖉 Примечание

По умолчанию для сервера печати установлен пароль *access*. Этот пароль можно изменить при помощи BRAdmin Light.

 Нажмите значок Установка других драйверов или утилит в окне меню.

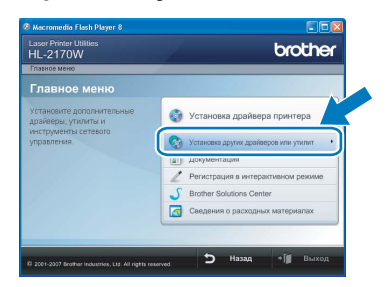

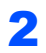

Выберите **BRAdmin Light** и следуйте инструкциям, отображаемым на экране.

| HL-2170VV                                                               | TATINTY NTW VIEW        |   |
|-------------------------------------------------------------------------|-------------------------|---|
| Установка других др                                                     | айверов или утилит      |   |
| Используйте данное<br>программное обеспечение для                       | BRAdmin Light           | • |
| тервоначальной настройки<br>подключенного к сети                        | Web BRAdmin             |   |
| три помощи BRAdmin Light                                                | BRAdmin Professional    |   |
| Brother, настраивать основные                                           | Для польэсеателей Linux |   |
| Р-адрес, и следить за<br>застоянием устройства Brother<br>за своего ПК. |                         |   |

#### 🖉 Примечание

При работе в ОС Windows Vista<sup>®</sup>, когда отобразится экран **Контроль учетных записей пользователей**, нажмите **Разрешить**.

| онтро.          | њучетных записей пользователей<br>Неопознанная программа хочет получить доступ к этому компьюте    | en en en en en en en en en en en en en e |
|-----------------|----------------------------------------------------------------------------------------------------|------------------------------------------|
| He sa           | пусскийте эту программу, если вы не знаете, откуда она или никогда не использовали ее.             |                                          |
| •               | Отмена<br>Я не знако, откуда взялась эта программа и зачем она нузона.                             |                                          |
| ſ               | Разрешить<br>Я довержю этой программе. Я экаю, откуда она, или обладаю опытом ее<br>использования. |                                          |
| S C             | едения                                                                                             |                                          |
| (онтри<br>сомпь | оль учетных записей (UAC) помогает предотвратить несанкционированные изменения н<br>ютере.         | ,                                        |

#### Установка IP-адреса, маски подсети и шлюза при помощи BRAdmin Light

#### 🖉 Примечание

Если в сети установлен сервер DHCP/BOOTP/RARP, следующую операцию выполнять не потребуется, так как сервер печати автоматически получит свой IP-адрес.

Запустите утилиту BRAdmin Light. Поиск новых устройств будет выполнен автоматически.

| Поиск устройств                                 | X |
|-------------------------------------------------|---|
| Поиск сети в течение 6 секунд. Остановить поиск |   |
| Новых устройств: 1 (Ненастроенных: 1)           |   |

Дважды щелкните ненастроенное устройство.

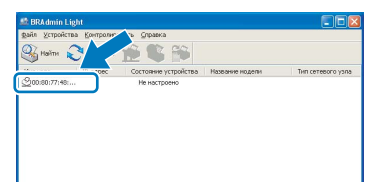

Выберите STATIC в меню Метод загрузки. Введите значения в поля IP-адрес, Маска подсети и Шлюз, а затем нажмите OK.

| строить ТСР/IР-адрес  |               |
|-----------------------|---------------|
| еть                   |               |
| -Метод загружи        |               |
| OTUA                  |               |
| STATIC                |               |
| OHCP                  |               |
| ORARP                 |               |
| OBOOTP                |               |
|                       |               |
|                       |               |
| I <sup>p</sup> -адрес | 192.168.1.4   |
| Маска додсети         | 255.255.255.0 |
| Шлюз                  | 0.0.0         |
|                       |               |
|                       |               |

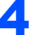

2

3

Информация об адресе будет сохранена в памяти принтера.

## Утилита BRAdmin Light (для пользователей Mac OS<sup>®</sup> X)

BRAdmin Light — это утилита для начальной настройки устройств Brother, подключенных к сети. С ее помощью с компьютера под управлением Mac OS® X 10.2.4 или более поздней версии может также осуществляться поиск изделий Brother в сети, просмотр состояния и настройка основных параметров сети, таких как IP-адрес.

Установка BRAdmin Light осуществляется автоматически при установке драйвера принтера. Если драйвер принтера уже установлен, устанавливать его повторно не нужно. Дополнительную информацию о BRAdmin Light можно получить на веб-сайте http://solutions.brother.com.

3

#### Установка IP-адреса, маски подсети и шлюза при помощи **BRAdmin Light**

#### 🖉 Примечание

- Если в сети установлен сервер DHCP/BOOTP/RARP, следующую операцию выполнять не потребуется, так как сервер печати автоматически получит свой IP-адрес.
- Убедитесь в том, что на компьютере установлено программное обеспечение клиента Java™ 1.4.1 07 или более поздней версии.
- По умолчанию для сервера печати установлен пароль access. Этот пароль можно изменить при помощи BRAdmin Light.
- 1 Дважды щелкните значок Macintosh HD на рабочем столе.

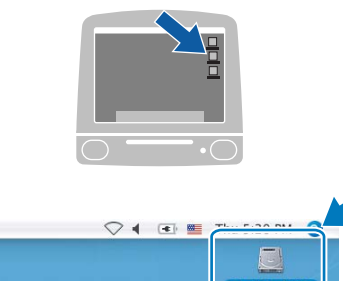

2 Выберите Library, Printers, Brother, a затем Utilities.

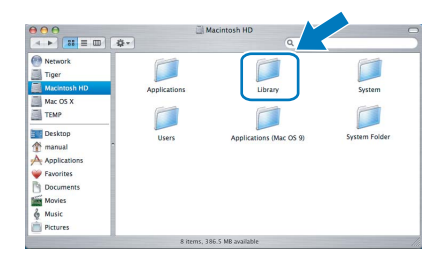

Дважды щелкните файл BRAdminLight.jar и запустите программное обеспечение. После этого BRAdmin Light автоматически найдет новые устройства.

| 000                                                          | Ø                      | 🕼 Utilities            |                |
|--------------------------------------------------------------|------------------------|------------------------|----------------|
| Back View                                                    | Action                 | Utilities ControlCente | Search         |
| Network Mac OS X 1 Macintosh HD Mac OS X 2 TEMP              | Brother Status Monitor | BRAdmin Light.jar      | BrSupplyTool   |
| Tesktop<br>fax<br>fax<br>Favorites<br>Applications           | RemoteSetup            | ControlCenter          | DeviceSelector |
| Applications     Documents     Movies     Music     Pictures | Install Utility        | Server                 |                |
| 0.1111-11                                                    | 8 items, 3.            | 12 GB available        |                |

4 Дважды щелкните ненастроенное устройство.

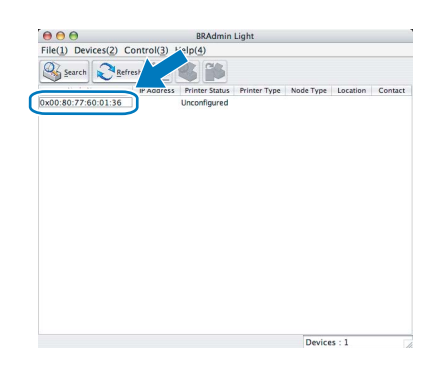

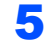

6

Выберите STATIC в меню BOOT Method. Введите значения в поля IP Address, Subnet Mask и Gateway, а затем нажмите OK.

| BOOT Method |               |
|-------------|---------------|
| O AUTO      |               |
| STATIC      |               |
| O DHCP      |               |
| O RARP      |               |
| O BOOTP     |               |
| IP Address  | 192.168.0.5   |
| Subnet Mask | 255.255.255.0 |
| Gateway     | 192.168.0.1   |
|             |               |
|             |               |

Информация об адресе будет сохранена в памяти принтера.

### Управление через вебинтерфейс (веб-браузер)

Сервер печати Brother оснащен веб-сервером, который позволяет контролировать его состояние и изменять некоторые параметры конфигурации при помощи протокола HTTP (Hyper Text Transfer Protocol — протокол передачи гипертекста).

- 🖉 Примечание
- Имя пользователя admin, по умолчанию установлен пароль access. Этот пароль можно изменить при помощи веб-браузера.
- Рекомендуется использовать Microsoft Internet Explorer 6.0<sup>®</sup> (или более поздней версии) или Firefox<sup>®</sup> 1.0 (или более поздней версии) для Windows<sup>®</sup> и Safari™ 1.0 для Macintosh<sup>®</sup>. Проследите за тем, чтобы в используемом браузере всегда были разрешены JavaScript и Cookies. Чтобы задействовать JavaScript, рекомендуется произвести обновление Safari™ до версии 1.2 или более поздней. Чтобы воспользоваться веб-браузером, потребуется ІР-адрес сервера печати.

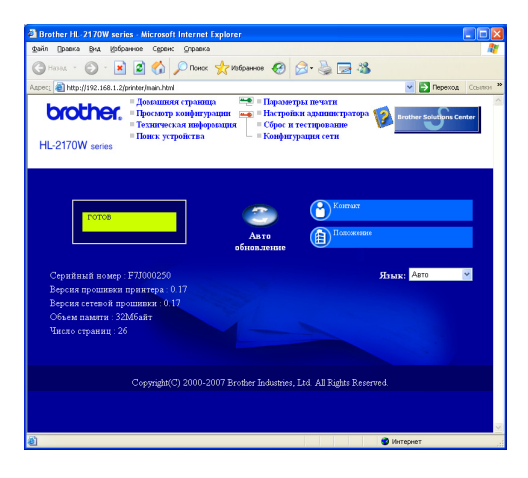

#### Введите в браузере

http://printer\_ip\_address/ (где printer\_ip address — это IP-адрес или имя сервера печати).

Например: http://192.168.1.2/ (если IP-адрес принтера 192.168.1.2.).

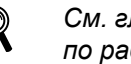

См. главу 13 Руководства пользователя по работе в сети.

### Параметры сети по умолчанию

Для восстановления всех стандартных параметров сети внутреннего сервера печати выполните следующие действия.

- 1 Выключите принтер.
- 2 Убедитесь, что передняя крышка закрыта и шнур питания подключен.
- 3 Включите принтер, удерживая нажатой кнопку Go. Удерживайте нажатой кнопку Go до тех пор, пока не загорятся светодиоды Toner, Drum и Error. Отпустите кнопку Go. Убедитесь, что все светодиоды погасли.
- Δ Нажмите кнопку Go семь раз. Убедитесь, что все светодиоды загорелись. Это означает, что восстановлены заводские настройки сервера печати.

### Печать страницы настроек принтера

На странице установок принтера перечисляются все текущие установки принтера, включая параметры сети. Печать страницы настроек принтера:

- 1 Убедитесь, что передняя крышка закрыта и шнур питания подключен.
  - Включите принтер и дождитесь, когда он перейдет в режим готовности.
- 3 Нажмите кнопку Go три раза в течение 2-х секунд. Принтер распечатает страницу текущих установок принтера.

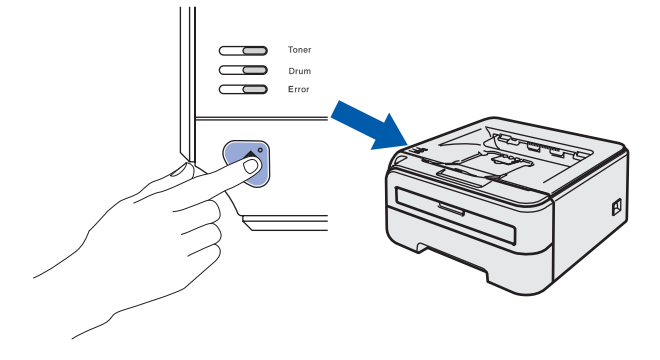

### Расходные материалы

Когда потребуется заменить расходные материалы, светодиоды на панели управления будут отображать сообщение об ошибке.

За дополнительной информацией о расходных материалах для принтера обращайтесь на веб-сайт <u>http://solutions.brother.com</u> или к местному продавцу товаров Brother.

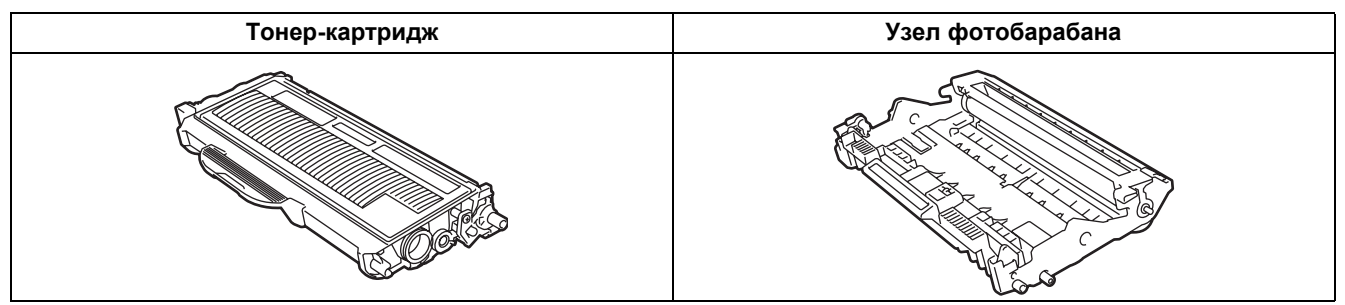

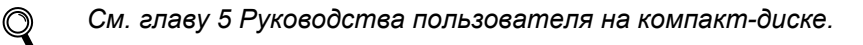

## Информация об упаковке принтера

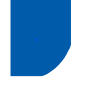

1

# Транспортировка принтера

При необходимости транспортировки принтера тщательно упакуйте его, чтобы избежать повреждений при транспортировке. Рекомендуется сохранить и использовать оригинальную упаковку. Перевозчик также должен застраховать принтер надлежащим образом.

### Осторожно

При транспортировке принтера УЗЕЛ ФОТОБАРАБАНА и ТОНЕР-КАРТРИДЖ следует извлечь из принтера и поместить в пластиковый пакет. Если узел не будет извлечен и помещен в пластиковый пакет перед транспортировкой, это может стать причиной серьезного повреждения принтера и привести к ПОТЕРЕ ПРАВ ПО ГАРАНТИИ.

Выключите питание принтера кнопкой, а затем отсоедините сетевой шнур питания от сетевой розетки и принтера.

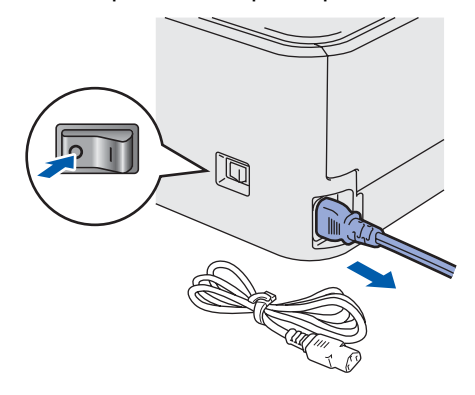

Извлеките узел фотобарабана и тонеркартридж. Поместите его в пластиковый пакет и полностью запечатайте его.

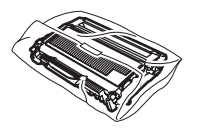

Упакуйте принтер.

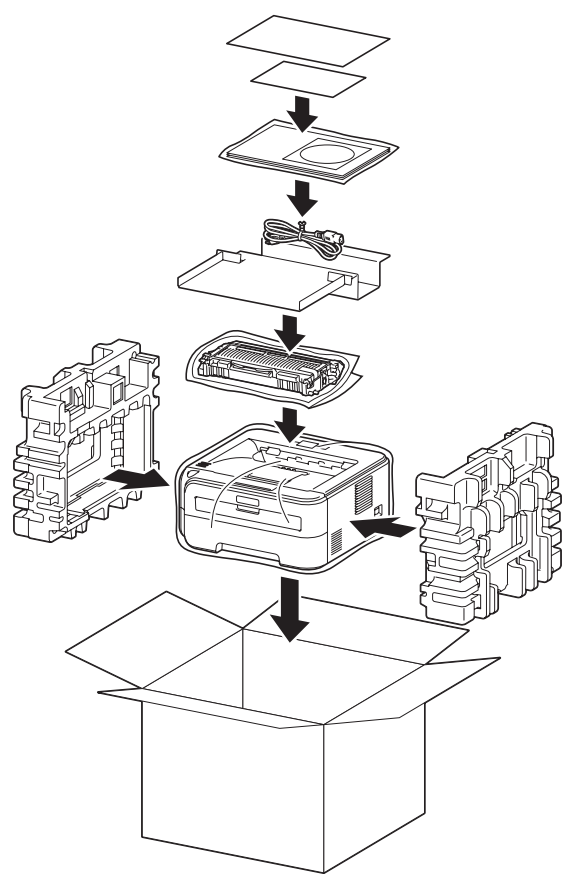

#### Товарные знаки

Логотип компании Brother является зарегистрированным товарным знаком компании Brother Industries, Ltd.

Apple и Macintosh являются зарегистрированными товарными знаками, а Safari является товарным знаком компании Apple Inc.

Microsoft, Windows, Windows Server и Windows Vista являются зарегистрированными товарными знаками корпорации Microsoft в США и (или) в других странах.

Java и все товарные знаки и логотипы на основе Java являются товарными знаками или зарегистрированными товарными знаками компании Sun Microsystems, Inc. в США и других странах.

Firefox является зарегистрированным товарным знаком Mozilla Foundation.

BROADCOM, SecureEasySetup и логотип SecureEasySetup являются товарными знаками или зарегистрированными товарными знаками корпорации Broadcom.

AOSS является товарным знаком компании Buffalo Inc.

Сізсо является зарегистрированным товарным знаком компании Cisco Systems, Inc.

Wi-Fi, WPA и WPA2 являются зарегистрированными товарными знаками, а Wi-Fi Protected Setup — товарным знаком компании Wi-Fi Alliance.

Все другие термины, марки и названия продуктов, приведенные в настоящем руководстве по быстрой установке, являются зарегистрированными товарными знаками соответствующих компаний.

#### Составление и издание

Настоящее руководство, содержащее самые последние описания и характеристики изделия, составлено и издано под наблюдением компании Brother Industries Ltd.

В материалы настоящего руководства и характеристики данного изделия могут вноситься изменения без уведомления.

Компания Brother сохраняет за собой право вносить изменения в характеристики и материалы настоящего руководства без уведомления и не несет ответственности за какой бы то ни было ущерб (включая косвенный), вызванный использованием представленных материалов, включая, помимо прочего, какие бы то ни было опечатки и другие ошибки, связанные с публикацией.

Данное изделие предназначено для профессионального использования.

#### Авторское право и лицензия

© Brother Industries, Ltd., 2007 © TROY Group, Inc., 1998-2007 © PACIFIC SOFTWORKS INC., 1983-2007 Данное изделие содержит программное обеспечение KASAGO TCP/IP, разработанное компанией ELMIC WESCOM,INC. © 2007 Devicescape Software, Inc. Это изделие содержит криптографическое программное обеспечение RSA BSAFE компании RSA Security Inc. Portions Copyright для профилей ICC 2003, European Color Initiative, www.eci.org. ВСЕ ПРАВА ЗАЩИЩЕНЫ.

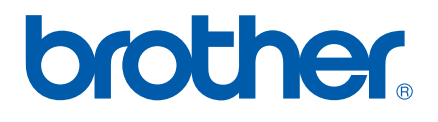